# Utah State University DigitalCommons@USU

Economic Research Institute Study Papers

**Economics and Finance** 

1995

# Using Quicken as a Farm Accounting System With Accrual-Adjusted Financial Statements From Cash Basis Financial Records

Larry Bond Utah State University

Follow this and additional works at: https://digitalcommons.usu.edu/eri

## **Recommended Citation**

Bond, Larry, "Using Quicken as a Farm Accounting System With Accrual-Adjusted Financial Statements From Cash Basis Financial Records" (1995). *Economic Research Institute Study Papers*. Paper 51. https://digitalcommons.usu.edu/eri/51

This Article is brought to you for free and open access by the Economics and Finance at DigitalCommons@USU. It has been accepted for inclusion in Economic Research Institute Study Papers by an authorized administrator of DigitalCommons@USU. For more information, please contact digitalcommons@usu.edu.

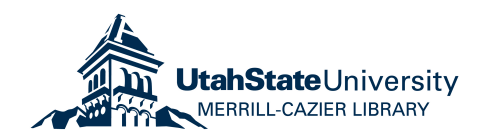

# Economic Research Institute Study Paper ERI #95-02

# USING QUICKEN AS A FARM ACCOUNTING SYSTEM WITH ACCRUAL - ADJUSTED FINANCIAL STATEMENTS FROM CASH BASIS FINANCIAL RECORDS

By

**Larry Bond** 

# DEPARTMENT OF ECONOMICS UTAH STATE UNIVERSITY LOGAN, UTAH

April 1995

# USING QUICKEN AS A FARM ACCOUNTING SYSTEM WITH ACCRUAL—ADJUSTED FINANCIAL STATEMENTS FROM CASH BASIS FINANCIAL RECORDS

### Larry K. Bond, Ext. Economist & Associate Professor

Department of Economics Utah State University Logan, UT 84322

The analyses and views reported in this paper are those of the author(s). They are not necessarily endorsed by the Department of Economics or by Utah State University.

Utah State University is committed to the policy that all persons shall have equal access to its programs and employment without regard to race, color, creed, religion, national origin, sex, age, marital status, disability, public assistance status, veteran status, or sexual orientation.

Information on other titles in this series may be obtained from: Department of Economics, Utah State University, 3530 Old Main Hill, Logan, Utah 84322-3530.

**Copyright** © **1995 by Larry K. Bond.** All rights reserved. Readers may make verbatim copies of this document for noncommercial purposes by any means, provided that this copyright notice appears on all such copies.

# Using Quicken

# As a Farm Accounting System

# With Accrual-Adjusted Financial Statements

# From Cash Basis Financial Records

Larry K. Bond Extension Economist Utah State University Extension April 1995

Economic Research Institute Study Paper ~ ERI 95-02

# Preface

The purpose of this document is to demonstrate how Quicken, a popular checkbook management software program, can be used to keep a set of records for the farm business that will measure profits, liquidity, and solvency. It is based on an example farm used in the Business Management in Agriculture (BMA) series of videos and workbooks developed in the late 1980's.

It will best be understood if used as a study guide, and that entries actually be made in Quicken as they are encountered in the guide. By they time you complete this exercise, you will have a much better idea how to keep records on your farm, and how useful the reports will be in managing your farm or ranch operation.

The enclosed disk contains the accounts, categories, etc to match the data and transactions. The Appendix describes how to transfer and uses these files with Quicken. It also describes how to modify the accounts to fit your farm operation.

This is not intended to be an introductory course in either record keeping or Quicken. It requires some previous training in Quicken. Those with a basic understanding of accounting principles will find it easier to understand, and will have less trouble making entries for their own business. Yet, almost anyone with a desire and diligence can master the concepts and implement the system for their business.

# **Table of Contents**

| Create a File (a Set of Books)                                                                                                    |
|----------------------------------------------------------------------------------------------------|
| Select a Category List (a Chart of Income and Expense Classifications)                                                                                                    |
| Select the File You Created                                                                                                    |
| Set up New Account (a Chart of Balance Sheet Accounts with Opening Balances)                                                                                                    |
| Setting up New Categories                                                                                                    |
| Recording Opening Balances                                                                                                    |
| Create a Balance Sheet Report using Market Values 1                                                                                                    |
| Create a Balance Sheet Report using Cost Basis 1                                                                                                    |
| Recording Cash Receipts and Disbursements 14                                                                                                    |
| Classifing Cash Receipts                                                                                                    |
| Classifying Cash Disbursements                                                                                                    |
| Create a Cash Flow Report                                                                                                    |
| End of Year Adjusting Entries                                                                                                    |
| Create Beginning and Ending Balance Sheet Reports                                                                                                    |
| Appendix A    39      Copying Data Files to Your Quicken Directory    39      Renaming and Using The Empty Data Files    39      Editing Accounts and Categories    39      Editing Classes    40 |
| Appendix B 41   Transactions List 41                                                                                                    |

# Using Quicken As a Farm Accounting System With Accrual-Adjusted Financial Statements From Cash Basis Financial Records<sup>1</sup>

## Larry K. Bond Extension Economist Utah State University Extension Service

Virtually of the accounting software on the market today require a basic understanding of double entry accounting, which is beyond the capability of most farmers and ranchers. However, there are some inexpensive, easy to use record keeping software packages, which have sufficient flexibility to keep a good set of business records. Most are advertised as checkbook management software. Quicken is just one. It is inexpensive, and extremely easy to use as a checkbook manager. Even as a cash accounting system for the business, it's not difficult once you establish the the proper categories (accounts) for keeping a record of transactions.

The purpose of this paper is to show those with little experience in record keeping, other than simple checkbook records, how to keep a more sophisticated set of records which will measure profits, liquidity and solvency. The method involves recording all cash transactions during the year, by correctly classifying them as to how they impact income, expenses, assets, liabilities and equity. At the end of the accounting period (usually December 31st), the cash basis financial records are converted to the accrual basis using adjusting entries based on the differences between asset and liability values at the beginning and the end of the accounting period.

Quicken, the most popular computer program in the world will be used to illustrate how this is done. Cash flow and other reports can be created, and even memorized for easy recall anytime. Balance sheet and income statements may be created at any time but they are correct only after adjusting entries have been recorded.

The simplified example is based on a farm couple named Frank and Frieda Farmer. Frank and Frieda are sole proprietors who own a total of 80 acres on 60 tillage acres; they grow 40 acres of corn and 20 acres of soybeans. They cash rent 300 acres with 200 acres of corn and 100 acres of soybeans. On the 240 acres that they farm on a 50-50 share lease, they plant 120 acres each of corn and soybeans. In 1991 they farmed 360 acres of corn and 240 acres of soybeans. They sold 548 market hogs (137 head each quarter) from a 40-sow farrow to finish operation. Frank and Frieda work full time on the farm and have one hired hand. December 31 is the end of their tax year.

| CORN | SOYBEANS                       | TOTAL                                                                                                    |
|------|--------------------------------|----------------------------------------------------------------------------------------------------|
|      | (Acres)                        |                                                                                                    |
| 40   | 20                             | 60                                                                                                    |
| 200  | 100                            | 300                                                                                                    |
| 120  | 120                            | 240                                                                                                    |
| 360  | 240                            | 600                                                                                                    |
|      | 40<br>200<br><u>120</u><br>360 | CORN      SOYBEANS<br>(Acres)        40      20        200      100        120      120        360      240 |

Each of the example transactions for Frank and Frieda's farm used in the BMA series will be illustrated using Quicken. The following reports will be generated: Balance Sheet (both market value and cost), Income Statement (both accrued adjustment and cash) and the Statement of Cash Flows (both accrued adjustment and cash).

## Create a File (a Set of Books)

The first step is to create a new file within Quicken for Frank and Frieda Farmer. From the Main Menu:

Choose  $\rightarrow$  Set Preferences  $\rightarrow$  File Activities  $\rightarrow$  Select/Set Up File

<sup>&</sup>lt;sup>1</sup> Based on Frank and Frieda Farmer's transactions as given in VolumeIV of the Business in Agriculture (BMA) series, with examples provided by Kenneth W. Stokes, Texas A&M.

They named their new Quicken file F&F\_FARM. This Quicken file may be viewed as a "set of books" which will contain several accounts. Frank and Frieda's example farm includes only farm financial transactions in the file. Checks written to cover family living expenses are treated as equity withdrawals.

#### Select a Category List (a Chart of Income and Expense Classifications)

Traditional accounting methods uses a chart of accounts for income, expenses, assets and liabilities. In Quicken, there are two different concepts:

| Categories | for income and expense     |
|------------|----------------------------|
| Accounts   | for assets and liabilities |

After creating and naming a new file, Quicken asks you to choose between an existing category list for home, business, both home and business, or neither. Frank and Frieda selected the option for neither home or business. Later, they will enter a suggested list of categories that follows the BMA series will be entered.

#### Select the File You Created

After having selected the option for the "neither home or business" category list, Quicken requires you to select the file to use. Frank and Frieda selected the file named F&F\_FARM.

#### Set up New Account (a Chart of Balance Sheet Accounts with Opening Balances)

After selecting a file, Quicken asks the user to set up a new account. Quicken gives you six types of accounts. In this manual, we restricted Frank and Frieda's use to two asset account types (Bank Account and Other Assets) and to one liability account type (Other Liabilities). We will not use Quicken's cash, credit card and investment accounts in this exercise.

AssetsThings that you own and that have money value. Examples include cash,<br/>checking and savings accounts, supplies, buildings, breeding livestock,<br/>machinery, land.LiabilitiesAmounts owed to outsiders. Examples include notes payable, accounts payable,

accrued interest, accrued taxes and real estate debt.

**Owner's Equity** The difference between the value of assets and liabilities. It is the amount left over for the owners if the assets were sold and the money used to pay off the liabilities. Equity is made up of original capital contributions, retained earnings, the appreciated asset values and current earnings.

If you do not understand the these terms, you may not ready to use Quicken to produce Balance Sheet and Income (Profit and Loss) Statement. You can continue to use Quicken to manage your checkbook, monitor cash flow, evaluate enterprises, track taxable income and deductions without knowing how to use Quicken to produce accrual adjusted financial reports. You are urged to study the structure of Balance Sheets, Income Statements and Cash Flow Statements.

This exercise uses one of many possible naming schemes for the accounts in Quicken. The scheme uses a three digit number to control the order which the accounts appear on the balance sheet, the lower the number the more liquid. It is not possible to separate current and noncurrent in Quicken. The combination of the account name and description is used to fully describe the accounts. To match with the BMA series example, Frank and Friada set up the following accounts with a zero balance as of 12/31/1990.

| M   | lame        | Acct.       | Description           | Balance |
|-----|-------------|-------------|-----------------------|---------|
| 111 | Checking    | Bank        | Farm                  | 0       |
| 130 | Inventory   | Other Asset | Corn                  | 0       |
| 131 | Inventory   | Other Asset | Soybeans              | 0       |
| 132 | Inventory   | Other Asset | Market Hogs           | 0       |
| 133 | Inventory   | Other Asset | Supplies              | 0       |
| 161 | Purchased   | Other Asset | Breeding Stock        | 0       |
| 162 | Raised      | Other Asset | Breeding Stock        | 0       |
| 166 | Machinery   | Other Asset |                       | 0       |
| 190 | Real Estate | Other Asset | Land & Buildings      | 0       |
| 200 | Accounts    | Other Liab. | Payable               | 0       |
| 210 | Notes       | Other Liab. | Due Within One Year   | 0       |
| 220 | Current     | Other Liab. | Portion of Term Notes | 0       |
| 230 | Interest    | Other Liab. | Accrued               | 0       |
| 242 | Income      | Other Liab. | Taxes Payable         | 0       |
| 243 | Other Taxes | Other Liab. | Payable               | 0       |
| 270 | Mach. Note  | Other Liab. | Non current           | 0       |
| 272 | Real Estate | Other Liab. | Non current           | 0       |
| 300 | Equity      | Other Liab. |                       | 0       |
| 320 | Retained    | Other Liab. | Earnings              | 0       |
| 330 | Valuation   | Other Liab. | Equity                | 0       |

### Setting up New Categories

When Frank and Frieda set up their new file, they selected the option for "neither the home or business" categories. It is now time to set up their own category list.

A suggested list of category and sub-categories that closely match the BMA series is as follows. Note the use of number in the category name is to control the appearance order. The naming scheme uses both the name and description.

| Category       | Туре  | Description         |
|----------------|-------|---------------------|
| 400 Revenue    | Inc   | Cash Farm           |
| Corn           | Sub   |                     |
| Gain(Loss)     | Sub   | Sales of Cull Stock |
| Market Hogs    | Sub   |                     |
| Soybeans       | Sub   |                     |
| 450 Inventory  | Inc   | Adjustments         |
| Breeding       | Sub   | Livestock           |
| Corn           | Sub   |                     |
| Market Hogs    | Sub   |                     |
| Soybeans       | Sub   |                     |
| 720 Gain(Loss) | Inc   | Farm Capital Assets |
| 500 Expenses   | Expns | Cash Farm           |
| Feed           | Sub   | Purchased           |
| Interest       | Sub   | Expense             |
| Operating      | Sub   | Expenses            |
| 600 Depre.     | Expns | Expense             |
| 700 Expenses   | Expns | Accrual Adjustments |
| Interest       | Sub   | Accrual             |
| Other          | Sub   |                     |
|                |       |                     |

| Payables      | Sub |
|---------------|-----|
| Prepaid Items | Sub |
| Supplies      | Sub |

#### **Recording Opening Balances**

Frank and Frieda Farmer use the calendar year January 1 to December 31, both as their tax year and their financial year. They used December 31 of the year prior to when they started recording transactions is the date of their opening balances.

Frank and Freida obtained their opening balance sheet values from past balance sheets (prepared in support of their loan applications) and records on checking and savings accounts, hedging accounts, loan repayment schedules, tax depreciation schedules and tax returns. Production records for livestock, field records for crops and physical inventories proved useful. Price information needed to value assets were obtained by phone calls, market price quotations, newspapers and other sources.

The value of each individual liability account balance as of December 31 can be easily determined from credit and loan statements and documents. These obligations are stated in dollar values.

Frank and Frieda found their assets, the things they owned, difficult to value because of changing market conditions. Inventory items such as market livestock and grain in storage were valued at the current market price less any selling cost. Breeding livestock, machinery, equipment and labor were more difficult to value. For example, the market value will likely be different for a quick sale as compared to a slower, more organized sale with adequate promotion and publicity.

Another method of valuing assets was based on their historical costs. Frank and Frieda's historical basis was equivalent to their tax basis in an asset. It was the amount they paid (in cash, notes, other property or services) for an asset plus any amount they paid for sales tax, freight, installation and testing.

Historical basis of an asset is the historical cost reduced by the total depreciation claimed on the asset. Other items that may reduce the historical basis are Section 179 deductions, investment credits taken, casualty and theft losses and other factors. The FFSTF allows the use of IRS depreciation methods in computing historical cost. Differences between the market value of an asset and its historical basis are reflected in a valuation equity account.

The Farm Financial Standards Task Force recommendations allow the use of a base value for certain assets such as raised breeding animals. The base value per head is a stipulated value which approximates the cost of raising a replacement animal to breeding age. Alternatively, the base value could approximate the market value of the animal at the time it enters the breeding herd.

Once a base value per head has been established, it is held constant over several years. Changes in the total base value due to changes in the number of animals in the breeding herd are included as a noncash adjustment to revenue. Changes in the total value of the raised animals due to changes in the base value per head are reflected in the valuation equity account.

The FFSTF recommended using both the historical costs and market value to prepare Balance Sheets. The use of both results in two different estimates of owner's equity. The FFSTF recommended changes in equity due to changes in market value not to be reflected on the Income Statement.

#### **Beginning Balance Sheet Values**

Frank and Frieda Farmer took a detailed inventory of their assets on December 31, 1990. From various sources they obtained estimated market prices and selling costs of their various assets as of 12/31/1990. They used their income tax returns as the source of their original cost and accumulated depreciation. Loan documents, repayment schedules and vendor statements provide the information on liabilities. The text, Appendix 1- Beginning Balance Sheet and Exercise 5 of the section on "Preparing a Balance Sheet - Guidelines of the Farm Financial Standards Task Force" of BMA series was used to obtain the opening balance sheet values. Frank and Frieda Farmer's entered opening balances as follows:

1. The balance in the check register as of 12/31/90 was \$6,000. The \$6,000 was the ending balance of Frank and Frieda's last bank statement. There were no outstanding uncleared checks. Both the historical cost and the market value of the checking are the same - \$6,000. Since there were no outstanding checks as of 12/31/90, change the 0.00 in the DEPOSIT column to \$6,000 and record the changes. Quicken will increase the value of EQUITY by \$6,000:

In the bank account named 111 Checking-Farm, change the opening balance to the following which increases the asset account and increases the value of EQUITY.

| Date  | Num   | Payee   |      | Memo | Category | Paymen | nt | c | Depos | it | Baland | ce |
|-------|-------|---------|------|------|----------|--------|----|---|-------|----|--------|----|
| 12/31 | Mano: | Opening | Bal  | ance |          |        |    | x | P-000 | 00 | F-000  | 00 |
|       | Cat:  | E111 Ch | ecki | ng]  |          |        |    | - |       |    |        |    |

2. As of 12/31/90, the farm had 30,000 bushels of corn in storage. None of this corn had been hedged or forward priced. The farm was not in the government feed grain program. The market price minus the selling expenses on the Balance Sheet date was \$2 per bushel.

In the other asset account named 130 Inventory-Corn, change the opening balance to the following which increases the asset amount and increases the value of EQUITY.

| Date  | Num           | Payee                           | •          | Memo            | Category | Decre | ase | c | Incre  | ase | Balan  | ce |
|-------|---------------|---------------------------------|------------|-----------------|----------|-------|-----|---|--------|-----|--------|----|
| 12/31 | Memo:<br>Cat: | Opening<br>30,000 b<br>El30 Inv | Bal<br>u á | lance<br>\$2/bu |          |       |     | × | P0.000 | 00  | F0,000 | 00 |

- 3.
- Frank and Frieda had 4,000 bushels of soybeans on inventory as of 12/31/90. The soybeans were neither hedged nor forward priced. The market price minus selling cost on the Balance Sheet date was \$5 per bushel.

In an other asset account named 131 Inventory-Soybeans, change the opening balance to the following which increases the asset amount and increases the value of EQUITY.

| Date          | Num           | Payee                           | •               | Memo                   | Category | Decrease C |  | Incre | ase    | Balan | ce     |    |
|---------------|---------------|---------------------------------|-----------------|------------------------|----------|------------|--|-------|--------|-------|--------|----|
| 12/31<br>1990 | Memo:<br>Cat: | Opening<br>4,000 bu<br>E131 Inv | Bal<br>a<br>ent | ance<br>\$5/bu<br>ory] |          |            |  | ×     | 20,000 | 00    | 20,000 | 00 |

Frank and Frieda had feeder and market hogs of various weights and sizes on inventory as of 12/31/90. Using that information and the market prices less the selling costs as of the Balance Sheet date, they estimated the value of their feeder and market hogs at \$20,000.

4.

In an other asset account named 132 Inventory-Market Hogs, change the opening balance to the following which increases the asset amount and increases the value of EQUITY.

| Date  | Num   | Payee    | •    | Memo | · | Category | Decrea | ase | С | Increa | ase | Baland | e  |
|-------|-------|----------|------|------|---|----------|--------|-----|---|--------|-----|--------|----|
| 12/31 | Mamaa | Opening  | Bal  | ance |   |          |        |     | x | 20,000 | 00  | 20,000 | 00 |
|       | Cat:  | [132 Inv | /ent | ory] |   |          |        |     | - |        |     |        |    |

5. Frank and Frieda had supplies on hand that cost \$5,000. They use that as the value of those supplies on the Balance Sheet date.

In an other asset named 133 Inventory-Supplies, change the opening balance to the following which increases the asset amount and increases the value of EQUITY.

| Date  | Num   | Payee    | •    | Memo | • | Category | Decre | ase | c | Increa | sse | Baland | e  |
|-------|-------|----------|------|------|---|----------|-------|-----|---|--------|-----|--------|----|
| 12/31 | Manai | Opening  | Bal  | ance |   |          |       |     | x | 5,000  | 00  | 5,000  | 00 |
|       | Cat:  | E133 Inv | /ent | ory] |   |          |       |     | - |        |     |        |    |

6. The original cost of Frank and Frieda's machinery as of 12/31/90 totaled \$127,000. The accumulated depreciation as of 12/31/90 was \$30,000, giving a book value of \$97,000. The estimated market value of all the machinery less selling cost was estimated to be \$102,000.

Frank and Frieda made the decision to follow the recommendations of the Farm Financial Standards Task Forces to produce two Balance Sheets: one based on historical cost and one based on market value. They used Quicken's class feature to track base value, original cost, accumulated depreciation and market value.

The set up of the following class names with no description:

| Base |  |
|------|--|
| Cost |  |
| Dep  |  |
| Mkt  |  |

Class Name

In an other asset account named 166 Machinery using a split transaction, change the opening balance. Line 1 of the split increases the asset account and increases the value of EQUITY. Line 2 of the split decreases the asset account and decreases EQUITY. Line 3 of the split transfers the \$5,000 difference between historical costs (net book value) and the market value as of 12/31/90 into another liability account named 330 Valuation-Equity.

The class names were used to track original costs (Cost), accumulated depreciation (Dep) and the difference between market and book value (Mkt).

6

| Date           | Ref                           | Payee                                        |                   | Мето          |     | Category                   | Decrea                                    | se             | С         | Increa         | se | Balan                                        | ce  |
|----------------|-------------------------------|----------------------------------------------|-------------------|---------------|-----|----------------------------|-------------------------------------------|----------------|-----------|----------------|----|----------------------------------------------|-----|
| 12/31          | CDI IT                        | Opening                                      | Bal               | ance          |     |                            |                                           |                |           | 102,000        | 00 | 102,000                                      | 001 |
| 2/19           | Cat:                          | [166 Mac                                     | hir               | nery]/C       | ost |                            |                                           |                | -         |                |    |                                              |     |
|                |                               |                                              |                   |               | Sp  | lit Transac                | tion                                      |                |           |                |    |                                              |     |
| 1:<br>2:<br>3: | [166 Ma<br>[166 Ma<br>[330 Va | Categ<br>achinery]<br>achinery]<br>aluation] | /Co<br>/De<br>/Mk | est<br>p<br>t |     | Origin<br>Accumu<br>Mkt Va | Memo<br>al Costs<br>lated Dep<br>lue less | o<br>ore<br>Bo | cia<br>ok | ation<br>Value | 11 | Amount<br>27,000.00<br>30,000.00<br>5,000.00 |     |

7a. The book value (cost less accumulated depreciation) of Frank and Frieda's purchased breeding animals on 12/31/90 was \$2,000. The original cost was \$5,000 and the accumulated depreciation on 12/12/90 was \$3,000. The market value was the same as the net book value \$2,000.

In an other asset account named 161 Livestock-Purchased using a split transaction, change the opening balance. Line 1 of the split increases the asset amount and increases the value of EQUITY. Line 2 of the split decreases the asset amount and decreases EQUITY.

| Date                  | Ref           | Payee                           | •                 | Memo            | •    | Category       | Decrea                        | se       | С   | Increa | se     | Balan                          | ce  |
|-----------------------|---------------|---------------------------------|-------------------|-----------------|------|----------------|-------------------------------|----------|-----|--------|--------|--------------------------------|-----|
| 12/31<br>1990<br>2/19 | SPLIT<br>Cat: | Opening<br>[161 Liv             | Bal<br>vest       | ance<br>:ock]/( | Cost | :              |                               |          | -   | 2,000  | 00<br> | 2,000                          | 001 |
|                       |               |                                 |                   |                 | Sp   | olit Transa    | ction                         |          |     |        |        |                                |     |
| 1:                    | [161 L        | Categ<br>ivestock]<br>ivestock] | ory<br>/Co<br>/De | ost<br>ep       |      | Origi<br>Accum | Mem<br>nal Costs<br>ulated De | o<br>pre | cia | ation  |        | Amount<br>5,000.00<br>3,000.00 |     |

7b. Frank and Frieda have expensed the cost of raising their replacement breeding stock. They have a zero tax basis (historical cost) in their raised breeding livestock. Using the base value per head for each class of breeding stock, they calculate the total base value of the raised animals at \$8,000.

In an other asset account named 162 Livestock-Raised, change the opening balance to the following which increases the asset amount and increases the value of EQUITY.

| Date  | Num   | Payee    | •    | Memo   | •   | Category | Decrea | ase | С | Increa | ase | Baland | ce |
|-------|-------|----------|------|--------|-----|----------|--------|-----|---|--------|-----|--------|----|
| 12/31 | Memo: | Opening  | Bal  | ance   |     |          |        |     | x | 8,000  | 00  | 8,000  | 00 |
|       | Cat:  | [162 Liv | vest | ock]/B | ase |          |        |     | - |        |     |        |    |

8.

The original cost of Frank and Frieda's land was \$84,000.00. The original cost of the buildings was \$40,000. The accumulated depreciation on the buildings was \$12,000. The land has an estimated market value of \$95,000 and the buildings have a market value of \$32,000.

In an other asset account named <u>190 Real Estate-Land & Buildings</u> using a split transaction, change the opening balance. Line 1 of the split increases the asset amount and increases the value of EQUITY. Line 2 of the split decreases the asset amount and decreases EQUITY. Line 3 of the split transfers the \$15,000 difference between historical costs (net book value) and the market value as of 12/31/90 into another liability account named <u>330 Valuation-Equity</u>.

| Date                  | Ref                        | Payee                                     | •                    | Memo        | •  | Categor           | у                    | Decreas                                    | se           | С | Increa           | se     | Balan                                         | ce      |
|-----------------------|----------------------------|-------------------------------------------|----------------------|-------------|----|-------------------|----------------------|--------------------------------------------|--------------|---|------------------|--------|-----------------------------------------------|---------|
| 12/31<br>1990<br>2/19 | SPLIT<br>Cat:              | Opening                                   | Bal                  | ance        |    |                   |                      |                                            |              | - | 127,000          | 00<br> | 127,000                                       | 100<br> |
|                       |                            |                                           |                      |             | Sp | lit Tran          | sact                 | tion                                       |              |   |                  |        |                                               |         |
| 1:<br>2:<br>3:        | [190 R<br>[190 R<br>[330 V | Cates<br>eal Esta<br>eal Esta<br>aluation | gory<br>te]/<br>te]/ | Cost<br>Dep |    | Ori<br>Acc<br>Mkt | gina<br>umul<br>. Va | Memo<br>al Costs<br>lated Dep<br>alue Less | orea<br>s Ba |   | ation<br>k Value | 12     | Amount<br>24,000.00<br>12,000.00<br>15,000.00 |         |

9a. As of 12/31/90, Frank and Frieda have accounts payable which total \$12,000.

In an other liability account named <u>200 Accounts-Payable</u>, change the opening balance to the following which increases the liability account and decreases the value of EQUITY.

| Date  | Num   | Payee    | •   | Memo | • | Category | Increa | ase | С | Decrea | ase | Baland | ce |
|-------|-------|----------|-----|------|---|----------|--------|-----|---|--------|-----|--------|----|
| 12/31 | Momor | Opening  | Bal | ance |   |          | 12,000 | 00  | x |        |     | 12,000 | 00 |
|       | Cat:  | [200 Acc | our | ts]  |   |          |        |     | - |        |     |        |    |

9b. As of 12/31/90, their operating loan was \$70,000.

In an other liability account named 210 Notes-Due Within One Year, change the opening balance to the following which increases the liability account and decreases the value of EQUITY.

| Date  | Num   | Payee    | •   | Memo | •. | Category | Increa | ase | С | Decrea | ase | Baland | ce |
|-------|-------|----------|-----|------|----|----------|--------|-----|---|--------|-----|--------|----|
| 12/31 | Memo. | Opening  | Bal | ance |    |          | 70,000 | 00  | x |        |     | 70,000 | 00 |
|       | Cat:  | [210 Not | es] |      |    |          |        |     | - |        |     |        |    |

Frank and Frieda have a loan on their machinery. The total outstanding amount of that loan was \$30,000 on 12/31/90. A payment of \$6,000 plus interest was due to be paid on 6/30/91. The interest rate on their machinery loan is 12 %. The accrued interest as of 12/31/90 was \$1,800.

In an other liability account named 220 Current-Portion of Term Notes, change the opening balance to record the payment due within the next twelve months. The change increases the liability account and decreases the value of EQUITY.

| Date  | Num   | Payee    | •   | Memo | • | Category | Increa | ase | С | Decrea | ase |  | Balan | ce |
|-------|-------|----------|-----|------|---|----------|--------|-----|---|--------|-----|--|-------|----|
| 12/31 | Hamat | Opening  | Bal | ance |   |          | 6,000  | 00  | x |        |     |  | 6,000 | 00 |
|       | Cat:  | [220 Cur | rer | nt]  |   |          |        |     | - |        |     |  |       |    |

In an other liability account named 270 Mach. Note-Noncurrent, change the opening balance to record the balance of machinery loan not due within the next twelve months. The change increases the liability account and decreases the value of EQUITY.

| Date  | Num  | Payee    | •   | Memo  | • | Category | Increa | ase | С | Decrea | ase | Balan  | ce |
|-------|------|----------|-----|-------|---|----------|--------|-----|---|--------|-----|--------|----|
| 12/31 | Momo | Opening  | Bal | ance  |   |          | 24,000 | 00  | x |        |     | 24,000 | 00 |
|       | Cat: | [270 Mac | h.  | Note] |   |          |        |     | - |        |     |        |    |

In an other liability account named 230 Interest-Accrued, change the opening balance to the following which increases the liability account and decreases the value of EQUITY.

| Date  | Num   | Payee    | •   | Memo | • | Category | Incre | ase | С | Decrea | ase | 1 | Balan | ce |
|-------|-------|----------|-----|------|---|----------|-------|-----|---|--------|-----|---|-------|----|
| 12/31 | Mamaa | Opening  | Bal | ance |   |          | 1,800 | 00  | x |        |     |   | 1,800 | 00 |
|       | Cat:  | [230 Int | ere | est] |   |          |       |     | - |        |     |   |       |    |

11. Frank and Frieda's accrued interest on 12/31/90 for their accounts payable equal \$1,300 (\$12,000 at 16 percent interest for a little over eight months).

In the account named 230 Interest-Accrued, record the following which increases the liability account and decreases the value of EQUITY.

| Date | e Num | Payee ·     | Memo    | •   | Category   | Increa | ase | С | Decrea | ase | Balan | ce |
|------|-------|-------------|---------|-----|------------|--------|-----|---|--------|-----|-------|----|
| 12/3 | Memo: | Record Acct | s. Paya | abl | e Interest | 1,300  | 00  |   |        |     | 3,100 | 00 |
|      | Cat:  | [230 Intere | st]     |     |            |        |     | - |        |     |       |    |

12. Frank and Frieda's accrued interest on 12/31/90 for their operating loan equal \$4,200 (\$70,000 at 12 percent interest for six months).

In the account named 230 Interest-Accrued, record the following which increases the liability account and decreases the value of EQUITY.

| Date  | Num  | Payee    | •   | Memo  | •   | Category | Increa | ase | С | Decrea | ase | B | alan | ce |
|-------|------|----------|-----|-------|-----|----------|--------|-----|---|--------|-----|---|------|----|
| 12/31 | Memo | Record O | per | ating | Int | erest    | 4,200  | 00  |   |        |     | 7 | ,300 | 00 |
|       | Cat: | [230 Int | ere | est]  |     |          |        |     | - |        |     |   |      |    |

13. The remaining balance for Frank and Frieda's real estate loan on 12/31/90 was \$57,000. Of that amount, \$3,000 plus interest was due to be paid on 12/31/91. The interest rate on the real estate loan was currently 10 percent.

In another liability account named 272 Real Estate-Noncurrent, record the noncurrent portion of the real estate loan as follows. The change increases the liability account and decreases EQUITY.

| Date  | Num  | Payee    | •    | Memo   | • | Category | Increa | ase | С | Decre | ase | Balan  | ce |
|-------|------|----------|------|--------|---|----------|--------|-----|---|-------|-----|--------|----|
| 12/31 | Memo | Opening  | Bal  | ance   |   |          | 54,000 | 00  | x |       |     | 54,000 | 00 |
|       | Cat: | [272 Rea | al E | state] |   |          |        |     | - |       |     |        |    |

In another liability account named 220 Current-Portion of Term Notes, change the opening balance to record the payment due within the next twelve months as follows. The change increases the liability account and decreases EQUITY.

| Date          | Num   | Payee •     | Memo   | • Category | Incre | ase | С | Decrea | ase | Balan | ce |
|---------------|-------|-------------|--------|------------|-------|-----|---|--------|-----|-------|----|
| 12/31<br>1990 | Memo: | Record Real | Estate | e Loan     | 3,000 | 00  | x |        |     | 9,000 | 00 |
|               | Cat:  | [220 Currer | nt]    |            |       |     | - |        |     |       |    |

14. Frank and Frieda's accrued taxes as of 12/31/90 were \$500 for accrued real estate taxes and \$1,200 for accrued income and Social Security taxes. The \$1,200 includes a value for deferred taxes associated with liquidation of current inventories and income taxes on the difference between the market value and the tax basis of breeding livestock, machinery and real estate.

In another liability account named 242 Income-Taxes Payable, change the opening balance to the following which increases the liability account and decreases the value of EQUITY.

| Date  | Num  | Payee    | •   | Memo | • | Category | Increa | ase | С | Decrea | ase | Baland | ce |
|-------|------|----------|-----|------|---|----------|--------|-----|---|--------|-----|--------|----|
| 12/31 | Momo | Opening  | Bal | ance |   |          | 1,200  | 00  | x |        |     | 1,200  | 00 |
|       | Cat: | [242 Ind | ome | 2]   |   |          |        |     | - |        |     |        |    |

In another liability account named 243 Other Taxes-Payable, change the opening balance to the following which increases the liability account and decreases the value of EQUITY.

| Date  | Num   | Payee     | •  | Memo   | • | Category | Increa | ase | С | Decrea | ase | Balar | nce |
|-------|-------|-----------|----|--------|---|----------|--------|-----|---|--------|-----|-------|-----|
| 12/31 | Memo: | Opening B | al | ance   |   |          | 500    | 00  | x |        |     | 500   | 00  |
|       | Cat:  | [243 Othe | er | Taxes] |   |          |        |     | - |        |     |       | ·   |

15. Frank and Frieda's equity using historical cost and base values for raised breeding stock was \$152,000 as of 12/31/90.

In another liability account named 300 Equity, change the opening balance to the following which increases the liability account 300 Equity and decreases the value of EQUITY.

| Date  | Num    | Payee    | •   | Memo | • | Category | Increa  | ase | С | Decrea | ase | Baland  | ce |
|-------|--------|----------|-----|------|---|----------|---------|-----|---|--------|-----|---------|----|
| 12/31 | Memo • | Opening  | Bal | ance |   |          | 152,000 | 00  | х |        |     | 152,000 | 00 |
|       | Cat:   | [300 Equ | ity | ']   |   |          |         |     | - |        |     |         |    |

## Create a Balance Sheet Report using Market Values

Once all the opening balances have been entered, Frank and Frieda can create a Balance Sheet as of December 31, 1990. The following steps produces the following balance sheet report.

To use both the account name and description on the reports, from the Main Menu:

Choose  $\rightarrow$  Set Preferences  $\rightarrow$  Checks & Report Settings and then change the setting to print both name and description of category and accounts on reports. (i.e. change the last two options to 'B.'

To create the balance sheet report from either the Main Menu, Register or Write Checks screen:

Choose → Create Reports → Business Reports ... → Balance Sheet

Use the title "Farmer Balance Sheet Market Value" and a date of "12/31/90"

With the balance sheet report on the screen, to add the details assigned to the class names (Base, Cost, Dep and Mkt):

**Choose**  $\rightarrow$  Edit  $\rightarrow$  Accounts...  $\rightarrow$  Selected and the use the spacebar to turn on the Detail option for the following accounts: 161 Purchased-Breeding Stock, 162 Raised-Breeding Stock, 166 Machinery, 190 Real Estate-Land & Buildings

See the printed report on page 12. After creating the report, memorize the report format:

#### Create a Balance Sheet Report using Cost Basis

To create a balance sheet using the historical cost basis, Frank and Frieda start with the balance sheet report created using the steps outlined above. With the balance sheet report on the screen, the value differences between the cost basis and market value are excluded from the report:

**Choose**  $\rightarrow$  Edit  $\rightarrow$  Accounts...  $\rightarrow$  Selected and the use the spacebar to exclude the account named 330 Valuation-Equity from the report.

**Choose**  $\rightarrow$  Edit  $\rightarrow$  Classes...  $\rightarrow$  Selected and the use the spacebar to exclude the class named *Mkt* from the report.

Choose  $\rightarrow$  Edit  $\rightarrow$  Set Title & Date Range to change the title of the report to "Farmer Balance Sheet Cost Basis" and memorize it.

See the report on page 13.

#### Farmer Balance Sheet Market Value As of 12/31/90

| F&F_FARM-Selected Accounts                                         | Page       | 1 |
|--------------------------------------------------------------------|------------|---|
| 2/25/93                                                            | 12/31/90   |   |
| Acct                                                               | Balance    |   |
| ASSETS                                                             |            |   |
| Cash and Bank Accounts<br>111 Checking-Farm                        | 6,000.00   |   |
| Total Cash and Bank Accounts                                       | 6,000.00   |   |
| Other Assets                                                       |            |   |
| 130 Inventory-Corn                                                 | 60,000.00  |   |
| 131 Inventory-Soybeans                                             | 20,000.00  |   |
| 133 Inventory-Market Hogs                                          | 5,000.00   |   |
| 161 Purchased-Breeding Stock                                       | 5,000.00   |   |
| Cost                                                               | 5,000.00   |   |
| Dep                                                                | -3,000.00  |   |
| Total 161 Purchased-Breeding Stock                                 | 2,000.00   |   |
| Base                                                               | 8,000.00   |   |
| Total 162 Paisod-Prooding Stock                                    | 8 000 00   |   |
| 166 Machinery                                                      | 8,000.00   |   |
| Cost                                                               | 127,000.00 |   |
| Dep                                                                | -30,000.00 |   |
| Mkt                                                                | 5,000.00   |   |
| Total 166 Machinery                                                | 102,000.00 |   |
| 190 Real Estate-Land & Buildings                                   | •          |   |
| Cost                                                               | 124,000.00 |   |
| Dep<br>ML+                                                         | -12,000.00 |   |
| PIKC                                                               | 15,000.00  |   |
| Total 190 Real Estate-Land & Buildings                             | 127,000.00 |   |
| Total Other Assets                                                 | 344,000.00 |   |
| TOTAL ASSETS                                                       | 750,000,00 |   |
| TOTAL ASSETS                                                       | ========== |   |
| LIABILITIES & EQUITY                                               |            |   |
| LIABILITIES                                                        |            |   |
| Other Liabilities                                                  |            |   |
| 200 Accounts-Payable                                               | 12,000.00  |   |
| 210 Notes-Due within one rear<br>220 Current-Portion of Term Notes |            |   |
| 230 Interest-Accrued                                               | 7,300,00   |   |
| 242 Income-Taxes Payable                                           | 1,200.00   |   |
| 243 Other Taxes-Payable                                            | 500.00     |   |
| 270 Mach. Note-Non Current                                         | 24,000.00  |   |
| 272 Real Estate-Non Current                                        | 54,000.00  |   |
| SUU Equity                                                         | 152,000.00 |   |
| 550 Valuation-Equity                                               | 20,000.00  |   |
| Total Other Liabilities                                            | 350,000.00 |   |
|                                                                    |            |   |
| TOTAL LIABILITIES                                                  | 350,000.00 |   |
| EQUITY                                                             | 0.00       |   |
|                                                                    |            |   |
| TOTAL LIABILITIES & EQUITY                                         | 350,000.00 |   |
|                                                                    |            |   |

# Farmer Balance Sheet Cost Basis

| F&F_FARM-Selected Accounts                                                                                                    | Pa                                                                                             |
|----------------------------------------------------------------------------------------------------|------------------------------------------------------------------------------------------------|
| 2/25/93<br>Acct                                                                                                    | 12/31/90<br>Balance                                                                            |
| 400570                                                                                                    |                                                                                                |
| Cash and Bank Accounts<br>111 Checking-Farm                                                                                                    | 6,000.00                                                                                       |
| Total Cash and Bank Accounts                                                                                                    | 6,000.00                                                                                       |
| Other Assets<br>130 Inventory-Corn<br>131 Inventory-Soybeans<br>132 Inventory-Market Hogs<br>133 Inventory-Supplies<br>161 Purchased-Breeding Stock<br>Cost<br>Dep                                                                                                    | 60,000.00<br>20,000.00<br>20,000.00<br>5,000.00<br>5,000.00                                    |
| Total 161 Purchased-Breeding Stock<br>162 Raised-Breeding Stock<br>Base                                                                                                    | 2,000.00                                                                                       |
| Total 162 Raised-Breeding Stock                                                                                                    | 8.000.00                                                                                       |
| 166 Machinery<br>Cost<br>Dep                                                                                                    | 127,000.00<br>-30,000.00                                                                       |
| Total 166 Machinery<br>190 Real Estate-Land & Buildings<br>Cost<br>Dep                                                                                                    | 97,000.00<br>124,000.00<br>-12,000.00                                                          |
| Total 190 Real Estate-Land & Buildings                                                                                                    | 112,000.00                                                                                     |
| Total Other Assets                                                                                                    | 324,000.00                                                                                     |
| TOTAL ASSETS<br>LIABILITIES & EQUITY                                                                                                    | 330,000.00                                                                                     |
| LIABILITIES<br>Other Liabilities<br>200 Accounts-Payable<br>210 Notes-Due Within One Year<br>220 Current-Portion of Term Notes<br>230 Interest-Accrued<br>242 Income-Taxes Payable<br>243 Other Taxes-Payable<br>270 Mach. Note-Non Current<br>272 Real Estate-Non Current<br>300 Equity | 12,000.00<br>70,000.00<br>9,000.00<br>7,300.00<br>1,200.00<br>500.00<br>24,000.00<br>54,000.00 |
| Total Other Liabilities                                                                                                    | 330,000.00                                                                                     |
| TOTAL LIABILITIES                                                                                                    | 330,000.00                                                                                     |
| EQUITY                                                                                                    | 0.00                                                                                           |
| TOTAL LIABILITIES & EQUITY                                                                                                    | 330,000.00                                                                                     |

Page 1

#### **Recording Cash Receipts and Disbursements**

Quicken uses income and expense categories, account names and class names to classify transactions. Quicken uses income and expense categories to track changes to EQUITY. Quicken's EQUITY value as of a particular date is the total of the asset accounts (bank, cash, other asset and investment accounts) less the value of the liability accounts (credit card and other liability accounts).

For a specific period of time, the total of the income categories less the total of the expense categories equals the change in EQUITY. The Quicken program displays this change in equity as TOTAL INCOME/EXPENSES on the Profit & Loss Statement Report. The difference between EQUITY at the beginning and end of a date on Quicken's Balance Sheet Report equals the TOTAL INCOME/EXPENSES on the Profit & Loss Statement for the same time period. EQUITY is adjusted the moment an income or expense transaction is recorded.

To illustrate, a cash deposit recorded in a checking account register and assigned an income category will increase EQUITY. On the income statement, total income and net income increases. On the balance sheet, the bank account balance and EQUITY increases. The cash flow report shows increased inflow by the amount of the deposit.

A cash payment recorded into a bank checking account and assigned an expense category decreases EQUITY. The balance sheet shows decreased bank account balance and decreased EQUITY. The income statement shows increased expenses and decreased net income. The cash flow report shows increased outflow by the amount of the check.

Quicken does not permit the use of income and expense categories when funds are transferred between accounts. For example, when cash is used to purchase an asset and the user classifies the transaction as transfer using an account name rather than an income/expense category name, net income and EQUITY are not changed. Net income and EQUITY will change if the user classifies the asset purchase using an expense category rather than an account name. The user must determine if the transaction effects EQUITY (using income and expense categories) or whether the transaction is merely a transfer (a change in form) between asset and liability accounts. Examples of a change in form are: converting a cash asset into a machinery asset, using cash to decrease the principal balance of a loan, and movement of funds from checking to savings.

Quicken automatically equalizes debits and credits and updates account balances as transactions are recorded. However, Quicken forces the transaction to balance by treating uncategorized amounts as increases or decreases to equity (and net income) depending upon which column (increase or decrease) and account type (asset or liability) the uncategorized amount occurs in.

Quicken's cash flow report uses only transactions recorded in the bank, cash and credit card accounts. Non-cash transactions recorded in other assets and other cash liability accounts do not appear on cash flow reports.

Quicken's class names can be used to specify whom, where, or what time period a transaction was for. The class names *Base*, *Cost*, *Dep* and *Mkt* are used to track asset cost and market basis in this example. The class names *Beans90*, *Beans91*, *Corn90*, *Corn91* and *Hogs* are used to track Frank and Frieda's farm enterprises by production year. The class name *Overhead* is a cost center.

When to record, where to record, and how to categorize (classify) transactions are important management decisions. A system advocated in farm record textbooks over the years and in Frey and Klinefelter's "Coordinated Financial Statements for Agriculture" and accepted by the *Farm Financial Standards Task Force* is the maintenance of cash basis accounts during the accounting period and then using end-of-year adjustments to convert to the accrual basis.

With this system once the opening asset and liability values have been recorded, only cash transactions are recorded during the year. All cash transactions are assigned a Quicken income or expense category except those affecting capital assets, financing transactions, movement of cash between bank accounts and equity contributions/withdrawals. The cash transactions changing these accounts are treated as transfers between accounts.

## Classifing Cash Receipts

Cash receipts are recorded as "deposit" in Quicken's Bank accounts and as "receive" in Quicken's Cash accounts. Cash receipt transactions should be assigned either an income category name or an account name in Quicken's *Category* blank. Classify cash receipts as follows:

| Cash Receipt                                                                                                    | Category Assignment                |
|----------------------------------------------------------------------------------------------------|------------------------------------|
| Sales of items which have been raised and produced for sale in the ordinary course of business.                                                                                                    | Income category.                   |
| Sales of items which had been purchased for resale in the ordinary course of business.                                                                                                    | Income category.                   |
| Receipt of other ordinary income, such as custom work, government program payments, patronage dividends, crop insurance proceeds.                                                                                                    | Income category.                   |
| Collection of receivables not previously recorded as sales.                                                                                                    | Income category.                   |
| Collection of receivables previously assigned an income category name when recorded as an asset account. Record as a transfer.                                                                                                    | Asset account.                     |
| Proceeds from the sale of capital assets intended to support production and not<br>intended for sale except when they are no longer needed or productive. Record<br>as a transfer to remove the item's net book value.<br>Assign an income category to any gains or losses. | Asset account.<br>Income category. |
| Amount borrowed. Record as a transfer.                                                                                                    | Liability account.                 |
| Moneys from other accounts. Record as a transfer.                                                                                                    | Bank or cash account.              |
| Equity contributions by owner. Record as a transfer.                                                                                                    | Liability account.                 |

## **Classifying Cash Disbursements**

Cash disbursements are recorded as "payment" in Quicken's Bank accounts and as "spent" in Quicken's Cash accounts. Cash disbursement transactions should be assigned either an expense category name or an account name in Quicken's *Category* field. Classify cash disbursements as follows:

| Cash Disbursements                                                                                                    | Category Assignment                     |
|----------------------------------------------------------------------------------------------------|-----------------------------------------|
| Purchase of production input items, services and interest treated as expenses upon cash disbursement.                                                       | Expense category.                       |
| Purchase of production input items placed in inventory upon cash disbursement.<br>Treat as a transfer.                                                      | Asset account.                          |
| Purchase of assets other than production input items i.e. breeding stock, machinery, land, etc. Treat as a transfer.                                        | Asset account.                          |
| Payment of credit card charges and creditor accounts not previously recorded as expenses.                                                                   | Expense category.                       |
| Payment of credit card charges and creditor accounts previously assigned an expense category name and recorded in a liability account. Treat as a transfer. | Liability account.                      |
| Payment of loans and notes. Treat payment of principal as a transfer using a liability account name.<br>Assign an expense category to interest portion.     | Liability account.<br>Expense category. |
| Moneys going to other accounts. Treat as a transfer.                                                                                                    | Bank or cash account.                   |
| Equity withdrawals (including family living) by owner. Treat as a transfer.                                                                                 | Liability account.                      |

Using this classification system, Frank and Frieda entered their checkbook transactions in their checking account 111 Checking-Farm. The number of actual transactions has been greatly reduced for this example set of books.

1. In the first quarter, sold out of storage 19,217 bushels of corn from the 1990 crop at \$1.98 per bushel for a total of \$38,050.00.

Recording the transaction increases the checking balance (cash flow), increases income (income statement) and assigns the income to a farm enterprise, using a class name. EQUITY increases (balance sheet).

| Date         | Num   | Payee   | •           | Memo                | •            | Category | Paymen | nt | С | Depos  | it | Baland | ce |
|--------------|-------|---------|-------------|---------------------|--------------|----------|--------|----|---|--------|----|--------|----|
| 3/31<br>1991 | Memo: | Local G | rai<br>bu i | n Eleva<br>a \$1.98 | ator<br>3/bu | 1        |        |    |   | 38,050 | 00 | 44,050 | 00 |

2. In the first quarter, sold out of storage was 4000 bushels of soybeans from the 1990 crop at \$4.18 per bushel for a total of \$16,725.00.

Recording the transaction increases the checking balance (cash flow), increases income (income statement) and assigns the income to a farm enterprise, using a class name. EQUITY increases (balance sheet).

| Date | Num   | Payee · Memo · Category      | Payment | t ( | Deposi | t  | Baland | ce |
|------|-------|------------------------------|---------|-----|--------|----|--------|----|
| 3/31 | Memor | Local Feed & Grain Elevator  |         |     | 16,725 | 00 | 60,775 | 00 |
|      | Cat:  | 400 Revenue:Soybeans/Beans90 |         | -   |        |    |        |    |

3.

In the first quarter, Frank and Frieda sold 137 market hogs for a net sale of \$13,440.00.

Recording the transaction increases the checking balance (cash flow), increases income (income statement) and assigns the income to a farm enterprise, using a class name. EQUITY increases (balance sheet).

| Date | Num   | Payee    | •   | Memo           | • | Category  | Paymer | nt | С | Depos  | it | Balar  | nce  |   |
|------|-------|----------|-----|----------------|---|-----------|--------|----|---|--------|----|--------|------|---|
| 3/31 | Mamaa | Mr. Able | Но  | ggbyer         |   |           |        |    |   | 13,440 | 00 | 74,215 | 5 00 | 1 |
|      | Cat:  | 400 Reve | nue | Hogs<br>Market |   | logs/Hogs |        |    | - |        |    |        | .    |   |

4.

In the first quarter, Frank and Frieda sold a piece of machinery for \$3,000. The machinery item sold had an original cost of \$7,000 and accumulated depreciation of \$5,000 for a net book value of \$2,000. Frank and Frieda had a \$1,000 gain on the sale.

The split transaction increases the checking balance (cash flow). Line 1 of the split decreases the asset account named 166 Machinery and the original cost value associated with the class name *Cost*. Line 2 of the split increases (a contra value) the asset account named 166 Machinery and the accumulated cost value associated with the class name *Dep*. Line 3 of the split increases income category 720 Gain (Loss)-Farm Capital Assets.

The sum of the values in Line 1 and Line 2 converts the book value of the machinery item sold (decreases asset) into cash (increases asset). EQUITY (balance sheet) increases by \$1,000, the amount of increased income (income statement).

| Date                 | Ref                          | Payee                                        | •                        | Memo                     | •     | Category                   | Payment C De                         |                   |     | Deposi  | eposit Balar                                 |  |  |
|----------------------|------------------------------|----------------------------------------------|--------------------------|--------------------------|-------|----------------------------|--------------------------------------|-------------------|-----|---------|----------------------------------------------|--|--|
| 3/31<br>1991<br>2/19 | Used Tra<br>[166 Mac         |                                              |                          | -                        | 3,000 | 00<br>                     | 77,215                               | 00                |     |         |                                              |  |  |
|                      |                              |                                              |                          |                          | Sp    | lit Transac                | tion                                 |                   |     |         |                                              |  |  |
| 1:1<br>2:1<br>3:7    | [166 Ma<br>[166 Ma<br>720 Ga | Categ<br>achinery]<br>achinery]<br>in(Loss)/ | ory<br>/Co<br>/De<br>Ove | ,<br>est<br>ep<br>erhead |       | Remove<br>Remove<br>Record | Memo<br>Original<br>Accum. [<br>Gain | o<br>L Co<br>Depi | ost | t<br>2. | Amount<br>7,000.001<br>-5,000.00<br>1,000.00 |  |  |

Several checks were written for operating expenses during each quarter. Frank and Frieda summarized all the checks into one split transaction for each quarter.

5.

Recording the split transaction decreases the checking balance (cash flow), increases cash expenses (income statement) and assigns the expenses to three farm enterprises using class names. EQUITY decreases (balance sheet).

| Date         | Ref    | Payee                                            | •                           | Memo             | •            | Category         | Paymen | t | С | Deposi | t | Bala                                  | nce        |
|--------------|--------|--------------------------------------------------|-----------------------------|------------------|--------------|------------------|--------|---|---|--------|---|---------------------------------------|------------|
| 3/31<br>1991 | SPLIT  | Paid Ope                                         | rati                        | ing Ex           | kper         | nses             | 24,975 |   |   |        |   | 52,24                                 | 0 00       |
| 2/19         | Cat:   | 500 Expe                                         | nses                        | s:0per           | rat          | ing/Corn91       |        |   | - |        |   |                                       |            |
|              |        |                                                  |                             |                  | S            | olit Transa      | ction  |   |   |        |   |                                       |            |
| 1:5          | 500 Ex | Catego<br>penses:Opo<br>penses:Opo<br>penses:Opo | ory<br>erat<br>erat<br>erat | ting/0<br>ting/E | Corr<br>Bear | 191<br>1s91<br>5 | Mem    | 0 |   |        |   | Amount<br>10,850.<br>6,500.<br>7,625. | 100<br>100 |

6. In the first quarter, Frank and Frieda purchased \$4,500 of feed for the hog enterprise.

Recording the transaction decreases the checking balance (cash flow), increases expenses (income statement) and assigns the expense to a farm enterprise using class name. EQUITY decreases (balance sheet).

| Date | Num  | Payee    | •         | Memo    | •   | Category | Paymer | nt | С | Depos | it | Balan  | ce |
|------|------|----------|-----------|---------|-----|----------|--------|----|---|-------|----|--------|----|
| 3/31 | Memo | Hog Feed | De<br>a s | aler    | n   |          | 4,500  |    |   |       |    | 47,740 | 00 |
|      | Cat: | 500 Expe | nse       | es:Feed | /Ho | gs       |        |    | - |       |    |        |    |

7. Frank and Frieda wrote checks to themselves for family living expenses.

Recording the transaction decreases the checking balance (cash flow) and decreases the liability account (balance sheet). EQUITY decreases (balance sheet).

| Date         | Num   | Payee               | •          | Memo            | ·   | Category | Payme | nt | С | Depos | it | Ва | aland | ce |
|--------------|-------|---------------------|------------|-----------------|-----|----------|-------|----|---|-------|----|----|-------|----|
| 3/31<br>1991 | Memo: | Frank an<br>Regular | d F<br>Wit | rieda<br>hdrawa | Far | mer      | 5,200 |    |   |       |    | 42 | ,540  | 00 |
|              | Cat:  | [300 Equ            | ity        | 1               |     |          |       |    | - |       |    |    |       |    |

8.

Frank and Frieda borrowed \$40,000 on an operating note due within one year at 12 percent interest. EQUITY does not change (balance sheet).

Recording the transaction increases the checking balance (cash flow) and increases the liability account (balance sheet).

| Date         | Num           | Payee                            | •                | Memo             | •  | Category  | Paymer | nt | С | Depos  | it | Balan  | ce |
|--------------|---------------|----------------------------------|------------------|------------------|----|-----------|--------|----|---|--------|----|--------|----|
| 3/31<br>1991 | Memo:<br>Cat: | Local Ag<br>12 % int<br>[210 Not | Le<br>ere<br>es] | ender<br>est,due | wi | thin year |        |    | - | 40,000 | 00 | 82,540 | 00 |

9. Using the proceeds of the various sales, the Farmers made a principal payment on their operating note of \$70,000 and an interest payment of \$5,800.

Recording the split transaction decreases the checking balance (cash flow). Line 1 decreases the liability account (balance sheet), Line 2 increases expenses (income statement) and assigns the expenses to a cost center using a class name. EQUITY decreases by the amount of the increase expense (balance sheet).

| Date                 | Ref                                                           | Payee                | •         | Memo  | •  | Cate  | gory   | Paymen             | t | С | Deposi | t | Balan                           | ce   |
|----------------------|---------------------------------------------------------------|----------------------|-----------|-------|----|-------|--------|--------------------|---|---|--------|---|---------------------------------|------|
| 3/31<br>1991<br>2/19 | SPLIT<br>Cat:                                                 | Local Ag<br>[210 Not | Le<br>es] | ender |    |       |        | 75,860             |   | - |        |   | 6,680                           | 00   |
|                      |                                                               |                      |           |       | Sp | lit T | ransac | tion               |   |   |        |   |                                 |      |
| 1:                   | Category<br>1:[210 Notes]<br>2:500 Expenses:Interest/Overhead |                      |           |       |    |       | Princ  | Mem<br>ipal<br>est | 0 |   |        |   | Amount<br>70,000.00<br>5,860.00 | nt ∎ |

10. In the second quarter, sold out of storage 10,783 bushels of corn from the 1990 crop at \$1.76 per bushel for a total of \$19,000. (See checkbook transaction # 1)

| Date         | e Num         | Paye                      | e                 | •              | Memo                       | •          | Category | Paymer | nt | С | Depos  | it | Ва | alan | ce |
|--------------|---------------|---------------------------|-------------------|----------------|----------------------------|------------|----------|--------|----|---|--------|----|----|------|----|
| 6/30<br>1991 | Memo:<br>Cat: | Local<br>10,783<br>400 Re | Gra<br>bu<br>venu | in<br>a<br>ue: | Buyer<br>\$1.76,<br>Corn/0 | /bu<br>Cor | ı<br>m90 |        |    | - | 19,000 | 00 | 25 | ,680 | 00 |

11. In the second quarter, Frank and Frieda sold 137 market hogs for a net sale of \$13,440. (See checkbook transaction # 3)

| Date | Num   | Payee     | •   | Memo           | • | Category | Paymer | nt | С | Depos  | it | Baland | ce |
|------|-------|-----------|-----|----------------|---|----------|--------|----|---|--------|----|--------|----|
| 6/30 | Mamaa | Mr. Able  | Ho  | ggbyer         |   |          |        |    |   | 13,440 | 00 | 74,215 | 00 |
|      | Cat:  | 400 Rever | nue | Hogs<br>Market | H | ogs/Hogs |        |    | - |        |    |        |    |

12. In the second quarter, the normal culling of raised breeding stock totaled \$1,560.

Recording the transaction increases the checking balance (cash flow) and increases income (income statement) and assigns the income to a farm enterprise using a class name. EQUITY increases (balance sheet). Adjustments to the base value of the raised breeding animal asset occur at year-end.

| Date | Num  | Payee     | •   | Memo   | ·   | Category | Payme | nt | С | Depo | sit   | Ba  | aland | ce |
|------|------|-----------|-----|--------|-----|----------|-------|----|---|------|-------|-----|-------|----|
| 6/30 |      | Mr. Able  | Но  | ggbyer |     |          |       |    |   | 1,56 | 00 00 | 40, | ,680  | 00 |
|      | Cat: | 400 Rever | iue | :Gain( | Los | s)/Hogs  |       |    | - |      | .     |     |       |    |

13. In the second quarter, operating expenses were as follows: (See checkbook transaction # 5)

| Date                 | Ref                           | Payee                                            | •          | Memo                       | •           | Category          | Payment | t | С | Deposi | t | Baland                                       | ce  |
|----------------------|-------------------------------|--------------------------------------------------|------------|----------------------------|-------------|-------------------|---------|---|---|--------|---|----------------------------------------------|-----|
| 6/30<br>1991<br>2/19 | SPLIT<br>Cat:                 | Paid Oper<br>500 Exper                           | nse        | ing Ex                     | per<br>at i | nses<br>ng/Corn91 | 34,570  |   | - |        |   | 6,110                                        | 001 |
|                      |                               |                                                  |            |                            | Sp          | olit Transac      | tion    |   |   |        |   |                                              |     |
| 1:5                  | 500 Exp<br>500 Exp<br>500 Exp | Catego<br>penses:Opo<br>penses:Opo<br>penses:Opo | era<br>era | ting/C<br>ting/B<br>ting/H | orrear      | 191<br>1s91       | Memo    | 0 |   |        |   | Amount<br>15,000.00<br>8,900.00<br>10,670.00 |     |

14. In the second quarter, Frank and Frieda purchase \$4,500 of feed for the hog enterprise. (See checkbook transaction # 6)

| Date         | Num   | Payee    | •         | Memo           | •   | Category | Paymer | nt | С | Depos | it | Bal  | and | e  |
|--------------|-------|----------|-----------|----------------|-----|----------|--------|----|---|-------|----|------|-----|----|
| 6/30<br>1991 | Memo: | Hog Feed | De<br>a ⊈ | aler<br>125/To | n   |          | 4,500  |    |   |       |    | 47,7 | 40  | 00 |
|              | Cat:  | 500 Expe | nse       | s:Feed         | /Hc | ogs      |        |    | - |       |    |      |     |    |

15. In the second quarter, Frank and Frieda purchased new breeding stock for \$500.

Recording the transaction decreases the checking balance (cash flow), increases the asset account (balance sheet) and assigns the original cost to a class name.

| Date         | Num   | Payee   | •••  | Memo    | •   | Category | Payme | nt | С | Depos | it | Baland | ce |
|--------------|-------|---------|------|---------|-----|----------|-------|----|---|-------|----|--------|----|
| 6/30<br>1991 | Memo: | Goode A | igs  |         |     |          | 500   | 00 |   |       |    | 1,110  | 00 |
|              | Cat:  | [161 Pt | ırch | ased]/C | ost |          |       |    | - |       |    |        |    |

16. In the second quarter, Frank and Frieda wrote checks to themselves each quarter for family living expenses. The \$6,400 withdrawal included for income and Social Security taxes. (See checkbook transaction # 7)

| Date | Num   | Payee · Memo · Category | Payment | С | Deposit | Balance   |
|------|-------|-------------------------|---------|---|---------|-----------|
| 6/30 | Homos | Frank and Frieda Farmer | 6,400   |   |         | -5,290 00 |
|      | Cat:  | [300 Equity]            |         | - |         |           |

17. At the end of the second quarter, the Farmers made their annual principal payment of \$6,000 on the machinery note and paid accrued interest of \$2,880. (See checkbook transaction # 9)

| Date                 | Ref                | Payee                           | •                 | Memo                 | •    | Categ  | ory    | Payment             | t | С | Deposi | t | Ba                   | land       | ce      |
|----------------------|--------------------|---------------------------------|-------------------|----------------------|------|--------|--------|---------------------|---|---|--------|---|----------------------|------------|---------|
| 6/30<br>1991<br>2/19 | SPLIT<br>Cat:      | Tractor<br>Prin + I<br>[220 Cur | Not<br>nte<br>ren | e Holc<br>rest<br>t] | ler  |        |        | 8,880               |   | - |        |   | -14,                 | 170        | 001     |
|                      |                    |                                 |                   |                      | Sp   | lit Tr | ansact | tion                |   |   |        |   |                      |            |         |
| 1:                   | [220 Cu<br>500 Exp | Categ<br>urrent]<br>pense:Int   | ory               | st/Ove               | erhe | ad     | Princ  | Memo<br>ipal<br>est | D |   |        |   | Amou<br>6,00<br>2,88 | nt<br>0.00 | 1<br>D∎ |

18. Frank and Frieda borrowed \$40,000 on an operating note due within one year at 12 percent interest at the end of the second quarter. (See checkbook transaction # 8)

| Date         | Num   | Payee     | •   | Memo  | • | Category | Payme | nt | С | Deposi | it | Baland | ce |
|--------------|-------|-----------|-----|-------|---|----------|-------|----|---|--------|----|--------|----|
| 6/30<br>1991 | Memo: | Local Ag  | Le  | ender |   |          |       |    |   | 40,000 | 00 | 25,830 | 00 |
|              | Cat:  | [210 Note | es] |       |   |          |       |    | - |        |    |        |    |

19. In the second quarter, the Farmers repaid \$20,000 of the outstanding operating note, but did not pay any interest.

Recording the transaction decreases the checking balance (cash flow) and decreases the liability account (balance sheet). EQUITY does not change.

| Date         | Num   | Payee                | •   | Memo        | • | Category | Paymer | nt | С | Deposi | it | Balan | ce |
|--------------|-------|----------------------|-----|-------------|---|----------|--------|----|---|--------|----|-------|----|
| 6/30<br>1991 | Memo: | Local Ag<br>Principa | Le  | nder<br>nly |   |          | 20,000 |    |   |        |    | 5,830 | 00 |
|              | Cat:  | [210 Note            | es] |             |   |          |        |    | - |        |    |       |    |

20. in the third quarter, sold 4000 bushels of soybeans from the 1991 crop at \$4.18 per bushel for a total of \$16,725. (See checkbook transaction # 2)

|   | Date         | Num   | Payee •                  | Memo              | •         | Category  | Paymer | nt | С | Depos  | it | Balan  | ce |
|---|--------------|-------|--------------------------|-------------------|-----------|-----------|--------|----|---|--------|----|--------|----|
|   | 9/30<br>1991 | Memo: | Local Feed<br>4,000 bu a | & Grai<br>\$4.18/ | n [<br>bu | )ealer    |        |    |   | 16,725 | 00 | 22,555 | 00 |
| I |              | Cat:  | 400 Revenue              | :Soybe            | ans       | s/Beans91 |        |    | - |        |    |        |    |

21. Each quarter Frank and Frieda sold 137 market hogs for a net sale of \$13,440. (See checkbook transaction # 3)

| Date         | Num           | Payee                            | •        | Memo                       | • | Category  | Payme | nt | С | Deposi | it | Baland | ce |
|--------------|---------------|----------------------------------|----------|----------------------------|---|-----------|-------|----|---|--------|----|--------|----|
| 9/30<br>1991 | Memo:<br>Cat: | Mr. Able<br>137 Mark<br>400 Reve | Ho<br>et | oggbyer<br>Hogs<br>:Market | ł | logs/Hogs |       |    | - | 13,440 | 00 | 35,995 | 00 |

22. In the third quarter, several checks were written for operating expenses during each quarter. Frank and Frieda summarized all the checks into one split transaction for each quarter. (See checkbook transaction # 5)

| Date                 | Ref           | Payee                           | •                 | Memo   | •    | Category           | Payment | t      | С | Deposit | t | Baland                         | ce              |
|----------------------|---------------|---------------------------------|-------------------|--------|------|--------------------|---------|--------|---|---------|---|--------------------------------|-----------------|
| 9/30<br>1991<br>2/19 | SPLIT<br>Cat: | Paid Ope<br>500 Expe            | rat<br>nse        | ing Ex | at i | nses<br>ing/Corn91 | 17,955  | 00<br> | - |         |   | 18,040                         | 00 <sup>-</sup> |
|                      |               |                                 |                   |        | Sp   | olit Transac       | tion    |        |   |         |   |                                |                 |
| 1::                  | 500 Exp       | Categ<br>penses:Op<br>penses:Op | ory<br>era<br>era | ting/C | orr  | 191<br>1s91        | Memo    | þ      |   |         |   | Amount<br>8,260.00<br>5,390.00 |                 |

23. Each quarter, Frank and Frieda purchase \$4,500 of feed for the hog enterprise. (See checkbook transaction # 6)

| Date         | Num   | Payee               | •         | Memo           | •   | Category | Paymer | nt | С | Depos | it | В  | alan | ce |
|--------------|-------|---------------------|-----------|----------------|-----|----------|--------|----|---|-------|----|----|------|----|
| 9/30<br>1991 | Memo: | Hog Feed<br>36 Tons | De<br>a\$ | aler<br>125/To | 'n  |          | 4,500  |    |   |       |    | 13 | ,540 | 00 |
|              | Cat:  | 500 Expe            | nse       | s:Feed         | /Ho | ogs      |        |    | - |       |    |    |      |    |

24. Frank and Frieda wrote checks to themselves for family living expenses. (See checkbook transaction # 7)

| Date         | Num           | Payee                               | •          | Memo          | •   | Category | Payme | nt | С | Depos | it | В | aland | ce |
|--------------|---------------|-------------------------------------|------------|---------------|-----|----------|-------|----|---|-------|----|---|-------|----|
| 9/30<br>1991 | Memo:<br>Cat: | Frank and<br>Reg. With<br>[300 Equi | d F<br>ndr | rieda<br>awal | Far | mer      | 5,200 |    | - |       |    | 8 | ,340  | 00 |

25. Frank and Frieda borrowed \$10,000 on an operating note due within one year at 12 percent interest. (See checkbook transaction # 8)

| Date         | Num   | Payee    | •   | Memo  | • | Category | Paymer | nt | С | Depos  | it | Baland | ce |
|--------------|-------|----------|-----|-------|---|----------|--------|----|---|--------|----|--------|----|
| 9/30<br>1991 | Memo: | Local Ag | Le  | ender |   |          |        |    |   | 10,000 | 00 | 18,340 | 00 |
|              | Cat:  | [210 Not | es] |       |   |          |        |    | - |        |    |        |    |

26. The Farmers paid \$10,000 on their operating note and \$3,000 of accrued interest. (See checkbook transaction # 9)

|                      |                    |                               |            |        |     |                    |                     | - |   |         |   |                                 |          |
|----------------------|--------------------|-------------------------------|------------|--------|-----|--------------------|---------------------|---|---|---------|---|---------------------------------|----------|
| Date                 | Ref                | Payee                         | •          | Memo   | •   | Category           | Payment             |   | С | Deposit | t | Balan                           | ce       |
| 9/31<br>1991<br>2/19 | SPLIT<br>Cat:      | Local Ag<br>[210 Note         | Le<br>es]  | nder   |     |                    | 13,000              |   | - |         |   | 5,340                           | 00<br>   |
|                      |                    |                               |            |        | Sp  | lit Transac        | tion                |   |   |         |   |                                 |          |
| 1:                   | [210 No<br>500 Exp | Catego<br>otes]<br>penses:Inf | ory<br>ter | est/Ov | erh | Princ<br>ead Inter | Memo<br>ipal<br>est | ) |   |         |   | Amount<br>10,000.00<br>3,000.00 | )†<br>)重 |

Sold 10,783 bushels of corn from the 1991 crop at \$1.76 per bushel. (See checkbook transaction # 1)

| Date          | Num   | Payee ·                    | Memo            | •   | Category | Paymer | nt | С | Depos  | it | Balan  | ce |
|---------------|-------|----------------------------|-----------------|-----|----------|--------|----|---|--------|----|--------|----|
| 12/31<br>1991 | Memo: | Local Grain<br>10,783 bu a | Buyer<br>\$1.76 | /bu | 1        |        |    | _ | 19,000 | 00 | 24,340 | 00 |

28. Sold 2,230 bushels of soybeans from the 1991 crop at out \$5.00 per bushel for a total of \$11,150. (See checkbook transaction # 2)

| Date  | Num  | Payee · Memo · Category      | Paymer | nt | С | Deposi | t  | Baland | ce |
|-------|------|------------------------------|--------|----|---|--------|----|--------|----|
| 12/31 | Memo | Local Feed & Grain Elevator  |        |    |   | 11,150 | 00 | 35,490 | 00 |
|       | Cat: | 400 Revenue:Soybeans/Beans91 |        |    | - |        |    |        |    |

29. Each quarter Frank and Frieda sold 137 market hogs for a net sale of \$13,440. (See checkbook transaction # 3)

| Date          | Num           | Payee                            | •               | Memo                       | • | Category  |   | Paymer | nt | С | Depos  | it | Baland | ce |
|---------------|---------------|----------------------------------|-----------------|----------------------------|---|-----------|---|--------|----|---|--------|----|--------|----|
| 12/31<br>1991 | Memo:<br>Cat: | Mr. Able<br>137 Mark<br>400 Reve | Ho<br>et<br>nue | oggbyer<br>Hogs<br>:Market | 1 | Hogs/Hogs | - |        |    | - | 13,440 | 00 | 48,930 | 00 |

30. During the fourth quarter, the normal culling of raised breeding stock totaled \$1,500. 12) (See checkbook transaction # 12)

| Date          | Num           | Payee                              | •     | Memo                     | •   | Category              | Payme | nt | С | Depos | it | Ba   | land | ce |
|---------------|---------------|------------------------------------|-------|--------------------------|-----|-----------------------|-------|----|---|-------|----|------|------|----|
| 12/31<br>1991 | Memo:<br>Cat: | Mr. Able<br>Cull Rais<br>400 Rever | Hoseo | ggbyer<br>Breed<br>Gain( | ing | g Animals<br>ss)/Hogs |       |    | - | 1,500 | 00 | 50,4 | 430  | 00 |

23

31. Frank and Frieda paid the following expenses from their checking account in the fourth quarter: (See checkbook transaction # 5)

| Date  | Ref          | Payee     | •    | Memo  | •   | Category    | Payment | t | С       | Deposit | t | Baland            | ce  |
|-------|--------------|-----------|------|-------|-----|-------------|---------|---|---------|---------|---|-------------------|-----|
| 12/31 | SDI IT       | Paid Oper | ati  | ng Ex | per | ses         | 28,440  |   |         |         |   | 21,990            | 001 |
| 2/19  | Cat:         | 500 Expen | ises | :Oper | ati | ng/Corn91   |         |   | -       |         |   |                   |     |
|       | CTL ROUGHTUR |           | TELL |       | Sr  | lit Transac | tion    |   | 1910.00 |         |   | BW2 Texast Cambre |     |
|       |              |           |      |       | 24  |             | L'ION   |   |         |         |   |                   |     |

32. Each quarter, Frank and Frieda purchase \$4,500 of feed for the hog enterprise. (See checkbook transaction # 6)

| Date          | Num   | Payee                 | •        | Memo           | •   | Category | Paymer | nt | С | Depos | it | В  | alan | ce |
|---------------|-------|-----------------------|----------|----------------|-----|----------|--------|----|---|-------|----|----|------|----|
| 12/31<br>1991 | Memo: | Hog Feed<br>36 Tons a | De<br>\$ | aler<br>125/To | n   |          | 4,500  |    |   |       |    | 17 | ,490 | 00 |
|               | Cat:  | 500 Exper             | nse      | s:Feed         | /Hc | ogs      |        |    | - |       |    |    |      |    |

 During the fourth quarter, Frank and Frieda purchased new breeding stock for \$500. (See checkbook transaction # 15)

| Date  | Num  | Payee      | • Mer | no  | •  | Category | Payme | nt | С | Depos | it | Balar  | ice |
|-------|------|------------|-------|-----|----|----------|-------|----|---|-------|----|--------|-----|
| 12/31 | Mamo | Goode Pig  | s     |     |    |          | 500   | 00 |   |       |    | 16,990 | 00  |
|       | Cat: | [151 Purcl | hased | /Co | st |          |       |    | - |       |    |        |     |

34. Frank and Frieda wrote checks to themselves for family living expenses each quarter. (See checkbook transaction # 7)

| Date          | Num           | Payee · Memo · Category                                            | / Payment | С     | Deposit | Balance  |
|---------------|---------------|--------------------------------------------------------------------|-----------|-------|---------|----------|
| 12/31<br>1991 | Memo:<br>Cat: | Frank and Frieda Farmer<br>Reg. + Gifts + Vacation<br>[300 Equity] | 7,200     | -   - |         | 9,790 00 |

35. On December 31, 1991, the Farmers made their annual principal payment of \$3,000 on their real estate and paid the accrued interest of \$5,400. (See checkbook transaction # 9)

| Date                  | Ref                | Payee                            | •                 | Memo               | •    | Cat  | egory          | Paymen             | t | С | Deposi | t | Balan                          | ce                                         |
|-----------------------|--------------------|----------------------------------|-------------------|--------------------|------|------|----------------|--------------------|---|---|--------|---|--------------------------------|--------------------------------------------|
| 12/31<br>1991<br>2/19 | SPLIT<br>Cat:      | Real Est<br>Prin + 1<br>[220 Cur | ate<br>nte<br>ren | Note<br>rest<br>t] | Hol  | .der |                | 8,400              |   | - |        |   | 1,390                          | 001                                        |
|                       |                    |                                  |                   |                    | Sp   | olit | Transac        | tion               |   |   |        |   |                                |                                            |
| 1:                    | [220 Ci<br>500 Exj | Categ<br>urrent]<br>penses:Ir    | jory<br>nter      | est/0              | verh | lead | Princ<br>Inter | Mem<br>ipal<br>est | 0 |   |        |   | Amount<br>3,000.00<br>5,400.00 | D↑<br>加加加加加加加加加加加加加加加加加加加加加加加加加加加加加加加加加加加加 |

36. Frank and Frieda borrowed \$10,000 on an operating note due within one year at 12 percent interest. (See checkbook transaction # 8)

| Date  | Num  | Payee     | •   | Memo | • | Category | Paymer | nt | С | Deposi | it | Baland | ce |
|-------|------|-----------|-----|------|---|----------|--------|----|---|--------|----|--------|----|
| 12/31 | Memo | Local Ag  | Le  | nder |   |          |        |    |   | 10,000 | 00 | 11,390 | 00 |
|       | Cat: | [210 Note | es] |      |   |          |        |    | - |        |    |        |    |

37. In the fourth quarter, Frank and Frieda pay \$1,730 toward the accrued interest.

Recording the transaction increases the checking balance (cash flow), increases expenses (income statement) and assigns the expense to a cost center using a class name. EQUITY decreases by the amount of the increase expense (balance sheet).

| Date  | Num   | Payee    | •   | Memo   | •   | Category   | Paymer | nt | С | Depos | it |  | Balan | ce |
|-------|-------|----------|-----|--------|-----|------------|--------|----|---|-------|----|--|-------|----|
| 12/31 | Homos | Local Ag | Le  | ender  |     |            | 1,730  | 00 |   |       |    |  | 9,660 | 00 |
|       | Cat:  | 500 Expe | nse | s:Inte | res | t/Overhead |        |    | - |       |    |  |       |    |

## Create a Cash Flow Report

A cash flow report can be created at any time. In this example, Frank and Frieda decided to create a cash flow report by quarters for the period January 1, 1991 to December 31, 1991.

To create the cash flow report from either the Main Menu, Register or Write Checks screen:

Choose  $\rightarrow$  Create Reports  $\rightarrow$  Business Reports ...  $\rightarrow$  Cash Flow

Use the title "Farmer Cash Flow by Quarter" and the months from "1/91" through "12/91".

To make a quarterly report

Choose  $\rightarrow$  Layout  $\rightarrow$  Column Heading...  $\rightarrow$  Quarter and see the printed report on page 23.

After creating the report, memorize the report format.

|                                                                                                    | Farmer<br>1/ 1/                                                    | Cash Flow by Quar<br>91 Through 12/31/                           | ters<br>91                                                 |                                                             |                                                                           |
|----------------------------------------------------------------------------------------------------|--------------------------------------------------------------------|------------------------------------------------------------------|------------------------------------------------------------|-------------------------------------------------------------|---------------------------------------------------------------------------|
| F&F_FARM-Bank,Cash,CC Accounts<br>2/25/93                                                                                                    |                                                                    |                                                                  |                                                            |                                                             | Page 1                                                                    |
| Category Description                                                                                                    | 1/91-<br>3/91                                                      | 4/91-<br>6/91                                                    | 7/91-<br>9/91                                              | 10/91-<br>12/91                                             | OVERALL<br>TOTAL                                                          |
| INFLOWS<br>400 Revenue-Cash Farm:<br>Corn<br>Gain(Loss)-Sales of Cull Stock<br>Market Hogs<br>Soybeans                                                                        | 38,050.00<br>0.00<br>13,440.00<br>16,725.00                        | 19,000.00<br>1,560.00<br>13,440.00<br>0.00                       | 0.00<br>0.00<br>13,440.00<br>16,725.00                     | 19,000.00<br>1,500.00<br>13,440.00<br>11,150.00             | 76,050.00<br>3,060.00<br>53,760.00<br>44,600.00                           |
| Total 400 Revenue-Cash Farm<br>720 Gain(Loss)-Farm Capital Asset<br>FROM 166 Machinery<br>FROM 210 Notes-Due Within One Yea                                                   | 68,215.00<br>s 1,000.00<br>7,000.00<br>r 40,000.00                 | 34,000.00<br>0.00<br>0.00<br>40,000.00                           | 30,165.00<br>0.00<br>0.00<br>10,000.00                     | 45,090.00<br>0.00<br>0.00<br>10,000.00                      | 177,470.00<br>1,000.00<br>7,000.00<br>100,000.00                          |
| TOTAL INFLOWS                                                                                                    | 116,215.00                                                         | 74,000.00                                                        | 40,165.00                                                  | 55,090.00                                                   | 285,470.00                                                                |
| OUTFLOWS<br>500 Expenses-Cash Farm:<br>Feed-Purchased<br>Interest-Expense<br>Operating-Expenses                                                                               | 4,500.00<br>5,860.00<br>24,975.00                                  | 4,500.00<br>2,880.00<br>34,570.00                                | 4,500.00<br>3,000.00<br>17,955.00                          | 4,500.00<br>7,130.00<br>28,440.00                           | 18,000.00<br>18,870.00<br>105,940.00                                      |
| Total 500 Expenses-Cash Farm<br>TO 161 Purchased-Breeding Stock<br>TO 166 Machinery<br>TO 210 Notes-Due Within One Year<br>TO 220 Current-Portion of Term No<br>TO 300 Equity | 35,335.00<br>0.00<br>5,000.00<br>70,000.00<br>tes 0.00<br>5,200.00 | 41,950.00<br>500.00<br>0.00<br>20,000.00<br>6,000.00<br>6,400.00 | 25,455.00<br>0.00<br>0.00<br>10,000.00<br>0.00<br>5,200.00 | 40,070.00<br>500.00<br>0.00<br>0.00<br>3,000.00<br>7,200.00 | 142,810.00<br>1,000.00<br>5,000.00<br>100,000.00<br>9,000.00<br>24,000.00 |
| TOTAL OUTFLOWS                                                                                                    | 115,535.00                                                         | 74,850.00                                                        | 40,655.00                                                  | 50,770.00                                                   | 281,810.00                                                                |
| OVERALL TOTAL                                                                                                    | 680.00                                                             | -850.00                                                          | -490.00                                                    | 4,320.00                                                    | 3,660.00                                                                  |

### End of Year Adjusting Entries

To produce an accrual balance sheet and income (profit and loss) statement at the end of the accounting period (normally year-end), some accounts require additional transactions to bring the accounts up to date on an accrual basis. The primary source of information for adjusting entries is a detailed inventory of assets and liabilities taken on the last day of the accounting period.

Examples include recording the depreciation of assets, converting prepaid items from assets to expenses, non-cash patronage dividends, adjusting inventory values, and recording as expenses interest owed but not yet paid. The end-of-year adjusting entries convert cash-basis records to the accrual basis. This achieves a proper matching of revenues and expenses in the accounting period and an accurate balance sheet at the end of the period.

- 1. After recording all the 1991 checkbook transactions, the cash balance of 12/31/91 was \$9,660. There is no need to update the checking account balance.
- 2. On 12/31/91 the farm has the same corn inventory of 30,000 bushels valued at \$2 per bushel as at the first of the year. There is no need to update the corn inventory account balance.
- 3. The farm's soybean inventory dropped from 4,000 bushels to 3,000 bushels as of 12/31/91. The soybeans are neither forward priced or hedged. Frank and Frieda estimate the market price less selling cost at \$5 per bushel, giving a new inventory value of \$15,000.

Use the Quicken Update Account Balance feature under the Activities menu to update the 133 Inventory-Soybean account from \$20,000 to \$15,000 of 12/31/91. Assigning the changes to an income category and class name decreases the inventory account (balance sheet), decreases non-cash income (income statement) and assigns the non-cash income to a farm enterprise using a class name. EQUITY decreases (balance sheet).

Quicken records the following:

| Date  | Num  | Payee    | •   | Memo   | •   | Category | Decrea | ase | С | Increa | ase | Ва | alan | ce |
|-------|------|----------|-----|--------|-----|----------|--------|-----|---|--------|-----|----|------|----|
| 12/31 | Memo | Balance  | Adj | ustmen | t   |          | 5,000  | 00  |   |        |     | 15 | ,000 | 00 |
|       | Cat: | 400 Crop | s:I | nvento | ry/ | /Beans91 |        |     | - |        |     |    |      |    |

4. Frank and Frieda have several feeder and market hogs on inventory as of 12/31/91. The hogs are of various weights and sizes. Using that information and the market price on the balance sheet date, they have estimated the value of the feeder and market hogs at \$22,000.

Use the Quicken Update Account Balance feature under the Activities menu to update the 132 Inventory-Market Hogs account from \$20,000 to \$22,000 as of 12/31/91. Assigning the changes to an income category and class name increases the inventory account balance (balance sheet), increases non-cash income (income statement) and assigns the non-cash income to a farm enterprise using a class name. EQUITY increases (balance sheet). Quicken records the following:

| Date  | Num   | Payee    | •    | Memo   | •   | Category  | Decrea | ase | С | Increa | ase | Baland | ce |
|-------|-------|----------|------|--------|-----|-----------|--------|-----|---|--------|-----|--------|----|
| 12/31 | Homos | Balance  | Adj  | ustmen | t   |           |        |     |   | 2,000  | 00  | 22,000 | 00 |
|       | Cat:  | 450 Inve | ento | ry:Mar | ket | Hogs/Hogs |        |     | - |        |     |        |    |

5. Frank and Frieda have supplies on hand that cost \$3,340. They use that value on the balance sheet date.

Use the Quicken Update Account Balance feature under the Activities menu to update the 133 Inventory-Supplies account from \$5,000 to \$3,340 as of 12/31/91. Assigning the changes to an expense category and class name decreases the supplies account (balance sheet), increases non-cash expenses (income statement) and assigns the non-cash expense to a farm cost center using a class name. EQUITY decreases (balance sheet).

Quicken records the following:

| Date  | Num  | Payee    | •    | Memo   | •   | Category   | Decrea | ase | С | Increa | ase | Baland | ce |
|-------|------|----------|------|--------|-----|------------|--------|-----|---|--------|-----|--------|----|
| 12/31 | Memo | Balance  | Adj  | ustmen | t   |            | 1,660  | 00  |   |        |     | 3,340  | 00 |
|       | Cat: | 700 Expe | ense | s:Supp | lie | s/Overhead |        |     | - |        |     |        |    |

At year-end two changes are necessary to update the value of machinery asset account 166 Machinery. The first transaction records the total annual depreciation of \$14,000 of the various equipment items. Frank and Frieda's tax preparer calculated the total annual depreciation. Assigning the expense category and class name to the following transaction recorded in the other asset account 166 Machinery decreases the machinery account value (balance sheet), increases the non-cash expenses (income statement) and assigns the non-cash expense to the class name which track accumulated depreciation. EQUITY decreases (balance sheet).

Record the following transaction in the other asset account named 166 Machinery:

| Date  | Num  | Payee    | •    | Memo    | •  | Category | Decrea | ase | С | Increa | ase | Balan  | ce |
|-------|------|----------|------|---------|----|----------|--------|-----|---|--------|-----|--------|----|
| 12/31 | Memo | Record [ | )epr | reciati | on |          | 14,000 | 00  |   |        |     | 86,000 | 00 |
|       | Cat: | 650 Depi | re./ | 'Dep    |    |          |        |     | - |        |     |        |    |

The second transaction is used to record the difference between the balance of the machinery account and the market value. Frank and Frieda estimate the market value of their machinery on 12/31/91 to be \$94,000.

Use the Quicken Update Account Balance feature to update the 166 Machinery account from \$86,000 to \$94,000 as of 12/31/91. Assigning the changes to another liability account and class name increases the balance of the machinery account (balance sheet), increases the value of the other liability account (balance sheet) and assigns the transferred amount to the class name Mkt, which tracks market value. By transferring the increase in another asset account to another liability account it bypasses the Income (Profit & Loss) Statement and the Cash Flow Report allowing the increased value to appear only on the Balance Sheet Report.

Quicken records the following:

| Date  | Num   | Payee   | •   | Memo    | •  | Category | Decrea | ase | С | Increa | ase | Baland | ce |
|-------|-------|---------|-----|---------|----|----------|--------|-----|---|--------|-----|--------|----|
| 12/31 | Memo: | Balance | Adj | justmen | t  |          |        |     |   | 8,000  | 00  | 94,000 | 00 |
|       | Cat:  | [320 Va | uat | ion]/M  | kt |          |        |     | - |        |     |        |    |

6.

7a.

The book value of Frank and Frieda's purchased breeding animals on 12/31/91 was \$3,000 after the purchase of \$1,000 of breeding stock during the year. The checks written during the year to purchase breeding stock were assigned to the account named *161 Purchases*, which transfers (converts) a cash money asset to a physical asset purchased breeding stock.

Recording the total annual depreciation of \$1,000 using an expense category and a class name in the other asset account *161 Purchases*, decreases the account balance (balance sheet), increases non-cash expenses (income statement) and assigns the class name *Dep*, which tracks accumulated depreciation. EQUITY decreases (balance sheet).

Record the following transaction in the other asset account named 161 Purchases:

| Date  | Num   | Payee    | •   | Memo   | •  | Category | Decrea | ase | С | Increa | ase | Balan | ce |
|-------|-------|----------|-----|--------|----|----------|--------|-----|---|--------|-----|-------|----|
| 12/31 | Memo: | Record D | epr | eciati | on |          | 1,000  | 00  |   |        |     | 2,000 | 00 |
|       | Cat:  | 650 Depr | e./ | Dep    |    |          |        |     | - |        |     |       |    |

Frank and Frieda estimate the market value of their purchased breeding stock to be \$2,000, the same as their historical book value.

7b. Due to a decrease in the number of animals, the base value of the raised breeding livestock dropped from \$8,000 to \$7,000. The per head base value did not change.

The FFSTF recommended that changes in the number of raised breeding livestock be reflected on the Income (Profit & Loss) Statement. Changes in the per head base value should be reflected only on the balance sheet valuation equity account.

Use the Quicken Update Account Balance feature under the Activities menu to update the 162 Raised-Livestock account from \$8,000 to \$7,000 as of 12/31/91. Assigning the changes to anincome category and class name decreases the account balance (blance sheet), decreases non-cash income (income statement) and assigns the non-cash income to the class name Base, which tracks base values. EQUITY decreases (balance sheet).

Quicken records the following:

| Date  | Num  | Payee    | •   | Memo   | • | Category | Decrea | ase | С | Increa | ase | Baland | ce |
|-------|------|----------|-----|--------|---|----------|--------|-----|---|--------|-----|--------|----|
| 12/31 | Memo | Balance  | Adj | ustmen | t |          | 1,000  | 00  |   |        |     | 7,000  | 00 |
|       | Cat: | 440 Char | nge | in/Bas | e |          |        |     | - |        |     |        |    |

8a.

At year-end, two adjusting entries are needed to update the value in the 190 Real Estate-Land & Buildings account. The first transaction is to record the total annual depreciation of \$2,000 of the various buildings.

Assigning an expense category and a class name to the following transaction recorded in the other asset account 190 Real Estate decreases the account balance (balance sheet), increases non-cash expenses (income statement) and assigns the class name Dep, which tracks accumulated depreciation. EQUITY decreases (balance sheet).

Record the following transaction in the other asset account named 190 Real Estate:

| Date  | Num   | Payee      | • Memo   | •  | Category | Decrea | ase | С | Increa | ase | Baland  | ce |
|-------|-------|------------|----------|----|----------|--------|-----|---|--------|-----|---------|----|
| 12/31 | Homos | Record Dep | preciati | on |          | 2,000  | 00  |   |        |     | 125,000 | 00 |
|       | Cat:  | 650 Depre. | ./Dep    |    |          |        |     | - |        |     |         |    |

8b. The second transaction is used to record the difference between the balance of the land and buildings account and the market value of \$137,000 as of 12/31/91.

Use the Quicken Update Account Balance feature under the Activities menu to update the 190 Real Estate-Land & Buildings account to \$137,000 as of 12/31/91. Assigning another liability account and class name increases the balance of the real estate account (balance sheet), increases the value of the other liability account named 320 Valuation (balance sheet) and assigns the transferred amount to the class name Mkt, which tracks market value. EQUITY increases (balance sheet)

By transferring the increase in another asset account to another liability account it bypasses the Income (Profit & Loss) Statement and Cash Flow Report. This allows the increased market value to appear only on the Balance Sheet Report.

Quicken records the following:

| Date          | Num   | Payee    | •   | Memo    | •  | Category | Decrea | ase | С | Incre  | ase | Balan   | ce |
|---------------|-------|----------|-----|---------|----|----------|--------|-----|---|--------|-----|---------|----|
| 12/31<br>1991 | Memo: | Balance  | Adj | ustment | t  |          |        |     |   | 12,000 | 00  | 137,000 | 00 |
|               | Cat:  | [320 Val | uat | ion]/M  | ٢t |          |        |     | - |        |     |         |    |

9a.

As of 12/31/91, Frank and Frieda's Accounts Payables totaled \$16,000.

Use the Quicken Update Account Balance feature under the Activities menu to update the 200 Accounts-Payable account from \$12,000 to \$16,000 as of 12/31/91. Assigning the changes to an expense category and class name increases the other liability account (balance sheet), increases non-cash expenses (income statement) and assigns the non-cash expenses to a farm cost center using a class name. EQUITY decreases (balance sheet).

Quicken records the following:

| Date  | Num  | Payee    | •    | Memo    | •   | Category    | Increa | ase | С | Decrea | ase | Balan  | ce |
|-------|------|----------|------|---------|-----|-------------|--------|-----|---|--------|-----|--------|----|
| 12/31 | Memo | Balance  | Adj  | ustmen  | t   |             | 4,000  | 00  |   |        |     | 16,000 | 00 |
|       | Cat: | 600 Expe | ense | es:Paya | ble | es/Overhead |        |     | - |        |     |        |    |

- 9b. After recording all the 1991 checkbook transactions involving the other liability account named 210 Notes-Due Within One Year as transfers, the balance of operating loans was \$70,000 as of 12/31/91. No end-of-year adjusting entry was required to this account.
- 10. The end-of-year transaction necessary to update the other liability account named 270 Mach. Note-Noncurrent is to transfer \$6,000 from the account to the other liability account named 220 Current-Portion of Term Notes.

Recording the following transaction in the other liability account named 270 Mach. Note-Noncurrent deceases one other liability (balance sheet) and increases another other liability account (balance sheet). EQUITY does not change.

| Date  | Num  | Payee · Memo · Category    | Increase C | Decrease | Balance   |
|-------|------|----------------------------|------------|----------|-----------|
| 12/31 | Memo | Record Transfer to Current |            | 6,000 00 | 18,000 00 |
|       | Cat: | [220 Current]              | -          |          |           |

10 b,11,12.

Frank and Frieda's accrued interest on 12/31/91 on the various liability accounts totaled \$7,300.

\$1,660 for Accounts Payable (\$16,000 x 16% x 236 days) \$4,200 for Operating Loan (\$70,000 x 12% x 6 months)

\$1,440 for Machinery Note (\$24,000 x 12% x 6 months)

Since there is no change in the accrued interest from the beginning of the year, no adjusting entry is needed.

13. At year-end the \$3,000 payment on the real estate note needs to be transferred from the liability account named 272 Real Estate-Noncurrent to the lability account named 220 Current-Portion of Term Notes.

Recording the following transaction in the other liability account named 272 Real Estate-Non current deceases one other liability (balance sheet) and increases another other liability account (balance sheet). EQUITY does not change.

| Date  | Num   | Payee · Memo · Category    | Increase | С | Decreas | e | Baland | e  |
|-------|-------|----------------------------|----------|---|---------|---|--------|----|
| 12/31 | Memo: | Record Transfer to Current |          |   | 3,000 0 | 0 | 51,000 | 00 |
|       | Cat:  | [220 Current]              |          | - | -       | - |        |    |

14, 15. Frank and Frieda's accrual real estate taxes of \$500, accrual income and Social Security taxes of \$1,200 have not changed since the beginning of the year. No end-of-year adjustments were needed.

#### Create Beginning and Ending Balance Sheet Reports

Once all the end-of-year adjustments to the asset and liability account balances have been entered, Frank and Frieda can create a Balance Sheet as of December 31, 1991. The following steps produces the following balance sheet report.

To recreate the balance sheet report from either the Main Menu, Register or Write Checks screen:

Choose  $\rightarrow$  Create Reports  $\rightarrow$  Memorized Reports  $\rightarrow$  Farmer Balance Sheet Market...

Change the dates from "12/31/90" through "12/31/91"

To make a beginning and ending balance sheet report

**Choose**  $\rightarrow$  **Layout**  $\rightarrow$  **Column Heading...**  $\rightarrow$  **Year** and see the printed report on page 23. After creating the report, memorize and replace the report format.

Repeat the process for a cost basis balance sheet.

See the reports on pages 34 and 35.

#### Farmer Balance Sheet Market Value As of 12/31/91

| F&F_FARM-Selected Accounts             |                    | Page 1              |
|----------------------------------------|--------------------|---------------------|
| 3/ 2/93<br>Acct                        | 1/ 1/91<br>Balance | 12/31/91<br>Balance |
|                                        |                    |                     |
| ASSETS Cash and Bank Accounts          |                    |                     |
| 111 Checking-Farm                      | 6,000.00           | 9,660.00            |
| Total Cash and Bank Accounts           | 6,000.00           | 9,660.00            |
| Other Assets                           |                    |                     |
| 130 Inventory-Corn                     | 60,000,00          | 60,000,00           |
| 131 Inventory-Sovbeans                 | 20,000.00          | 15,000.00           |
| 132 Inventory-Market Hogs              | 20,000.00          | 22,000.00           |
| 133 Inventory-Supplies                 | 5,000.00           | 3,340.00            |
| 161 Purchased-Breeding Stock           |                    |                     |
| Cost                                   | 5,000.00           | 6,000.00            |
| Dep                                    | -3,000.00          | -4,000.00           |
| Total 161 Purchased-Breeding Stock     | 2,000.00           | 2,000.00            |
| Base                                   | 8,000.00           | 7,000.00            |
| Total 162 Paised-Breeding Stock        | 8 000 00           | 7,000,00            |
| 166 Machinery                          | 0,000.00           | .,                  |
| Cost                                   | 127,000.00         | 120,000.00          |
| Dep                                    | -30,000.00         | -39,000.00          |
| Mkt                                    | 5,000.00           | 13,000.00           |
| Total 166 Machinery                    | 102,000.00         | 94,000.00           |
| Tyo Real Estate-Land & Buildings       | 124 000 00         | 124 000 00          |
| Dep                                    | -12,000.00         | -14,000,00          |
| Mkt                                    | 15,000.00          | 27,000.00           |
| Tatal 100 Bask Estate Land & Ruildings | 127 000 00         | 137 000 00          |
| Total 190 Real Estate-Land & Buildings | 127,000.00         | 157,000.00          |
| Total Other Assets                     | 344,000.00         | 340,340.00          |
| TOTAL ASSETS                           | 350 000 00         | 350 000 00          |
| IVIAL ASSEIS                           | =========          | ========            |
| LIABILITIES & EQUITY                   |                    |                     |
| LIABILITIES                            |                    |                     |
| Other Liabilities                      |                    |                     |
| 200 Accounts-Payable                   | 12,000.00          | 16,000.00           |
| 210 Notes-Due Within One Year          | 70,000.00          | 70,000.00           |
| 220 Current-Portion of Term Notes      | 9,000.00           | 7,000.00            |
| 230 Interest-Accrued                   | 1,300.00           | 1,200.00            |
| 242 Income-Taxes Payable               | 500.00             | 500.00              |
| 245 Other Taxes-Payable                | 24 000 00          | 18 000 00           |
| 272 Real Estate-Non Current            | 54,000,00          | 51,000.00           |
| 300 Equity                             | 152,000.00         | 128,000.00          |
| 330 Valuation-Equity                   | 20,000.00          | 40,000.00           |
| Total Other Liabilities                | 350,000.00         | 341,000.00          |
|                                        |                    |                     |
| TOTAL LIABILITIES                      | 350,000.00         | 341,000.00          |
| EQUITY                                 | 0.00               | 9,000.00            |
| TOTAL LIADILITIES & FOULTY             | 350 000 00         | 350 000 00          |
| IVIAL LIABILITIES & ENVITT             | ===========        | ===========         |

34

### Farmer Balance Sheet Cost Basis As of 12/31/91

| 37 2/93      1/ 1/91      12/31/91        Acct      Balance      Balance        ASSETS      Cash and Bank Accounts      6,000.00      9,660.00        Total Cash and Bank Accounts      6,000.00      9,660.00        Other Assets      300.000.00      15,000.00      9,660.00        131 Inventory-Sopheans      20,000.00      15,000.00      132,000.00        132 Inventory-Market Hogs      20,000.00      22,000.00      22,000.00        161 Purchased-Breeding Stock      5,000.00      2,000.00      2,000.00        Cost      5,000.00      7,000.00      7,000.00        162 Raised-Breeding Stock      2,000.00      7,000.00      120,000.00        164 Rachinery      127,000.00      7,000.00      120,000.00        105 Real Estate-Land & Buildings      124,000.00      124,000.00      124,000.00        100 Real Estate-Land & Buildings      124,000.00      140,000.00      100,000.00        100 Real Estate-Land & Buildings      112,000.00      110,000.00      100,000.00        100 Real Estate-Land & Buildings      122,000.00      100,000.00      100,000.00        100 Accounts-Payable <th>F&amp;F_FARM-Selected Accounts</th> <th></th> <th>Page 1</th>                                                                                                    | F&F_FARM-Selected Accounts                       |                    | Page 1              |
|----------------------------------------------------------------------------------------------------|--------------------------------------------------|--------------------|---------------------|
| ASSETS      Cash and Bank Accounts    6,000.00    9,660.00      Total Cash and Bank Accounts    6,000.00    9,660.00      Other Assets    20,000.00    15,000.00      130 Inventory-Soybeans    20,000.00    22,000.00      131 Inventory-Soybeans    20,000.00    22,000.00      132 Inventory-Market Hogs    20,000.00    3,340.00      161 Purchased-Breeding Stock    5,000.00    6,000.00      Cost    5,000.00    2,000.00      Total 161 Purchased-Breeding Stock    2,000.00    7,000.00      Total 162 Raised-Breeding Stock    8,000.00    7,000.00      Total 162 Raised-Breeding Stock    8,000.00    7,000.00      Total 162 Raised-Breeding Stock    8,000.00    7,000.00      Dep    -30,000.00    -30,000.00      Total 162 Raised-Breeding Stock    8,000.00    7,000.00      Dep    -30,000.00    -30,000.00      Total 166 Machinery    97,000.00    81,000.00      Dotal 166 Machinery    97,000.00    120,000.00      Total 190 Real Estate-Land & Buildings    112,000.00    110,000.00      Total 190 Real Estate-Land & Buildings <td< th=""><th>3/ 2/93<br/>Acct</th><th>1/ 1/91<br/>Balance</th><th>12/31/91<br/>Balance</th></td<>                                                                                                    | 3/ 2/93<br>Acct                                  | 1/ 1/91<br>Balance | 12/31/91<br>Balance |
| Cash and Bank Accounts      6,000.00      9,660.00        Total Cash and Bank Accounts      6,000.00      9,660.00        Other Assets      60,000.00      60,000.00        130 Inventory-Corn      60,000.00      60,000.00        131 Inventory-Soybeans      20,000.00      22,000.00        132 Inventory-Market Hogs      20,000.00      22,000.00        133 Inventory-Supplies      5,000.00      3,340.00        161 Purchased-Breeding Stock      2,000.00      2,000.00        Cost      5,000.00      6,000.00        162 Raised-Breeding Stock      2,000.00      7,000.00        Total 161 Purchased-Breeding Stock      8,000.00      7,000.00        166 Machinery      77,000.00      120,000.00        170 Real Estate-Land & Buildings      127,000.00      124,000.00        190 Real Estate-Land & Buildings      112,000.00      110,000.00        Total 190 Real Estate-Land & Buildings      122,000.00      130,000.00        Total 190 Real Estate-Land & Buildings      112,000.00      110,000.00        Total 190 Real Estate-Land & Buildings      122,000.00      110,000.00        200 Accounts-Payable      1,200.00 </td <td>ASSETS</td> <td></td> <td></td>                                                                                                    | ASSETS                                           |                    |                     |
| 111      Checking-Farm      5,000.00      9,660.00        Total Cash and Bank Accounts      6,000.00      9,660.00        Other Assets      20,000.00      15,000.00        131      Inventory-Corn      60,000.00      20,000.00        132      Inventory-Market Hogs      20,000.00      2,2000.00        133      Inventory-Supplies      5,000.00      3,340.00        161      Purchased-Breeding Stock      2,000.00      2,000.00        Cost      5,000.00      2,000.00      2,000.00        Total 161      Purchased-Breeding Stock      2,000.00      2,000.00        Kaised-Breeding Stock      8,000.00      7,000.00      120,000.00        162      Raised-Breeding Stock      8,000.00      7,000.00        164      Machinery      97,000.00      120,000.00        Dep      -30,000.00      124,000.00      124,000.00        190      Real Estate-Land & Buildings      112,000.00      114,000.00        Total 190 Real Estate-Land & Buildings      112,000.00      300,340.00        Total Other Assets      330,000.00      310,000.00        2                                                                                                    | Cash and Bank Accounts                           |                    | a (/a aa            |
| Total Cash and Bank Accounts      6,000.00      9,660.00        Other Assets      130 Inventory-Corn      60,000.00      60,000.00        131 Inventory-Soybeans      20,000.00      15,000.00        132 Inventory-Market Hogs      20,000.00      22,000.00        133 Inventory-Supplies      5,000.00      3,340.00        161 Purchased-Breeding Stock      5,000.00      -4,000.00        Dep      -3,000.00      -4,000.00        Total 161 Purchased-Breeding Stock      2,000.00      7,000.00        Base      8,000.00      7,000.00        Total 162 Raised-Breeding Stock      8,000.00      7,000.00        Lost      127,000.00      120,000.00        Dep      -30,000.00      -39,000.00        Total 166 Machinery      97,000.00      124,000.00        190 Real Estate-Land & Buildings      112,000.00      114,000.00        Cost      124,000.00      124,000.00        Total 190 Real Estate-Land & Buildings      112,000.00      310,000.00        Cost      324,000.00      7,000.00      7,000.00        200 Accounts-Payable      12,000.00      7,000.00      7,000.00 </td <td>111 Checking-Farm</td> <td>6,000.00</td> <td>9,660.00</td>                                                                                                    | 111 Checking-Farm                                | 6,000.00           | 9,660.00            |
| Other Assets      60,000.00      60,000.00      15,000.00        131 Inventory-Soybeans      20,000.00      15,000.00      22,000.00        132 Inventory-Supplies      5,000.00      22,000.00      22,000.00        161 Purchased-Breeding Stock      5,000.00      2,000.00      2,000.00        Cost      5,000.00      6,000.00      2,000.00        Total 161 Purchased-Breeding Stock      2,000.00      2,000.00        162 Raised-Breeding Stock      2,000.00      7,000.00        Base      8,000.00      7,000.00        Total 162 Raised-Breeding Stock      8,000.00      7,000.00        166 Machinery      27,000.00      120,000.00        Cost      127,000.00      120,000.00        190 Real Estate-Land & Buildings      124,000.00      124,000.00        Cost      124,000.00      14,000.00      14,000.00        Dep      -12,000.00      10,000.00      10,000.00        Total 190 Real Estate-Land & Buildings      112,000.00      110,000.00        Total 190 Real Estate-Land & Buildings      122,000.00      300,340.00        200 Accounts-Payable      12,000.00      300                                                                                                    | Total Cash and Bank Accounts                     | 6,000.00           | 9,660.00            |
| 130      Inventory-Corn      60,000.00      15,000.00        131      Inventory-Soybeans      20,000.00      22,000.00        132      Inventory-Market Hogs      20,000.00      22,000.00        131      Inventory-Supplies      5,000.00      3,340.00        161      Purchased-Breeding Stock      5,000.00      2,000.00        Cost      5,000.00      2,000.00      2,000.00        162      Raised-Breeding Stock      2,000.00      7,000.00        Base      8,000.00      7,000.00      20,000.00        Total 161      Purchased-Breeding Stock      8,000.00      7,000.00        Cost      127,000.00      120,000.00      74,000.00        Dep      -30,000.00      74,000.00      120,000.00        Dep      -30,000.00      74,000.00      120,000.00        Dep      -127,000.00      120,000.00      120,000.00        Dep      -122,000.00      124,000.00      124,000.00        Dep      -122,000.00      120,000.00      120,000.00        Total 190 Real Estate-Land & Buildings      112,000.00      100,000.00 <tr< td=""><td>Other Assets</td><td>(0.000.00</td><td>(0.000.00</td></tr<>                                                                                                    | Other Assets                                     | (0.000.00          | (0.000.00           |
| 131 Inventory-Supplers      20,000.00      22,000.00        133 Inventory-Supplies      5,000.00      3,340.00        161 Purchased-Breeding Stock      5,000.00      6,000.00        Dep      -3,000.00      -4,000.00        Total 161 Purchased-Breeding Stock      2,000.00      2,000.00        Total 161 Purchased-Breeding Stock      2,000.00      2,000.00        Base      8,000.00      7,000.00        Total 162 Raised-Breeding Stock      8,000.00      7,000.00        166 Machinery      127,000.00      120,000.00        Dep      -30,000.00      -39,000.00        Total 166 Machinery      97,000.00      120,000.00        190 Real Estate-Land & Buildings      124,000.00      124,000.00        Cost      122,000.00      110,000.00        Dep      -12,000.00      124,000.00        Total 190 Real Estate-Land & Buildings      112,000.00      310,000.00        Total 190 Real Estate-Land & Buildings      122,000.00      310,000.00        Z00 Accounts-Payable      12,000.00      310,000.00        Z00 Accounts-Payable      7,300.00      7,300.00        Z00 Accounts-Pa                                                                                                    | 130 Inventory-Corn                               | 50,000.00          | 15,000.00           |
| 132    Inventory -supplies    5,000.00    3,340.00      161    Purchased-Breeding Stock    5,000.00    -4,000.00      Cost    2,000.00    -4,000.00      Total 161    Purchased-Breeding Stock    2,000.00    2,000.00      Total 161    Purchased-Breeding Stock    2,000.00    7,000.00      Base    8,000.00    7,000.00      Total 162    Raised-Breeding Stock    8,000.00    7,000.00      Cost    127,000.00    120,000.00    -39,000.00      Dep    -30,000.00    -39,000.00    -39,000.00      Dep    -30,000.00    124,000.00    124,000.00      Dep    -12,000.00    124,000.00    124,000.00      Dep    -12,000.00    110,000.00    -4,000.00      Total 166    Machinery    97,000.00    110,000.00      Total 166    Machinery    330,000.00    300,340.00      Total 190    Real Estate-Land & Buildings    112,000.00    110,000.00      Total 0ther Assets    324,000.00    310,000.00                                                                                                    | 131 Inventory-Soybeans                           | 20,000.00          | 22 000 00           |
| 161 Purchased-Breeding Stock    5,000.00    6,000.00      Cost    5,000.00    6,000.00      Dep    -3,000.00    2,000.00      Total 161 Purchased-Breeding Stock    2,000.00    2,000.00      162 Raised-Breeding Stock    8,000.00    7,000.00      Base    8,000.00    7,000.00      Total 162 Raised-Breeding Stock    8,000.00    7,000.00      I66 Machinery    127,000.00    120,000.00      Cost    127,000.00    120,000.00      Dep    -30,000.00    -39,000.00      Total 166 Machinery    97,000.00    81,000.00      190 Real Estate-Land & Buildings    112,000.00    110,000.00      Total 190 Real Estate-Land & Buildings    112,000.00    110,000.00      Total 190 Real Estate-Land & Buildings    112,000.00    310,000.00      Total 190 Real Estate-Land & Buildings    112,000.00    16,000.00      Total 190 Real Estate-Land & Buildings    112,000.00    310,000.00      Total Other Assets    320,000.00    310,000.00      200 Accounts-Payable    12,000.00    7,300.00      210 Notes-Due Within One Year    7,000.00    7,000.00                                                                                                    | 133 Inventory-Supplies                           | 5,000,00           | 3,340,00            |
| Cost<br>Dep      5,000.00<br>-3,000.00      6,000.00<br>-4,000.00        Total 161 Purchased-Breeding Stock<br>Base      2,000.00      2,000.00        Total 22 Raised-Breeding Stock<br>Base      8,000.00      7,000.00        Total 162 Raised-Breeding Stock<br>Base      8,000.00      7,000.00        Total 162 Raised-Breeding Stock<br>Base      8,000.00      7,000.00        Total 162 Raised-Breeding Stock<br>Base      8,000.00      7,000.00        Total 162 Raised-Breeding Stock<br>Cost      127,000.00      120,000.00        Dep      -30,000.00      -39,000.00      -39,000.00        Total 166 Machinery<br>Cost      97,000.00      81,000.00      124,000.00        Total 166 Machinery<br>Cost      124,000.00      124,000.00      14,000.00        Total 160 Real Estate-Land & Buildings      112,000.00      110,000.00                                                                                                    | 161 Purchased-Breeding Stock                     | -,                 | -,                  |
| Dep      -3,000.00      -4,000.00        Total 161 Purchased-Breeding Stock      2,000.00      2,000.00        Base      8,000.00      7,000.00        Total 162 Raised-Breeding Stock      8,000.00      7,000.00        Total 162 Raised-Breeding Stock      8,000.00      7,000.00        Total 162 Raised-Breeding Stock      8,000.00      7,000.00        Dep      -30,000.00      120,000.00        Dep      -30,000.00      -39,000.00        Total 166 Machinery      97,000.00      81,000.00        Dep      -12,000.00      124,000.00        Total 166 Machinery      97,000.00      124,000.00        Dep      -12,000.00      124,000.00        Total 190 Real Estate-Land & Buildings      112,000.00      110,000.00        Total 0ther Assets      324,000.00      300,340.00        Total Other Assets      330,000.00      310,000.00        IABILITIES      Current-Portion of Term Notes      9,000.00      7,000.00        220 Current-Portion of Term Notes      9,000.00      7,000.00      7,000.00        230 Interrest-Accrued      7,300.00      7,300.00      7,000.00 </td <td>Cost</td> <td>5,000.00</td> <td>6,000.00</td>                                                                                                    | Cost                                             | 5,000.00           | 6,000.00            |
| Total 161 Purchased-Breeding Stock      2,000.00      2,000.00        162 Raised-Breeding Stock      8,000.00      7,000.00        Base      8,000.00      7,000.00        Total 162 Raised-Breeding Stock      8,000.00      7,000.00        Iotal 162 Raised-Breeding Stock      8,000.00      7,000.00        Iotal 162 Raised-Breeding Stock      8,000.00      7,000.00        Iotal 162 Raised-Breeding Stock      8,000.00      7,000.00        Iotal 166 Machinery      97,000.00      120,000.00        Dep      -30,000.00      -39,000.00        Total 166 Machinery      97,000.00      81,000.00        190 Real Estate-Land & Buildings      124,000.00      124,000.00        Total 190 Real Estate-Land & Buildings      112,000.00      110,000.00        Total Other Assets      324,000.00      300,340.00        Total Other Assets      330,000.00      310,000.00        IABILITIES      Current-Payable      12,000.00      16,000.00        200 Accounts-Payable      1,200.00      16,000.00      7,300.00        210 Notes-Due Within One Year      7,300.00      7,300.00      7,300.00        200                                                                                                    | Dep                                              | -3,000.00          | -4,000.00           |
| 167at    167 arised-Breeding Stock    2,000.00    2,000.00      162 Raised-Breeding Stock    8,000.00    7,000.00      Total 162 Raised-Breeding Stock    8,000.00    7,000.00      166 Machinery    20,000.00    -39,000.00      Cost    127,000.00    120,000.00      Dep    -30,000.00    -39,000.00      Total 166 Machinery    97,000.00    81,000.00      190 Real Estate-Land & Buildings    124,000.00    124,000.00      Cost    124,000.00    -14,000.00      Total 190 Real Estate-Land & Buildings    112,000.00    110,000.00      Total 190 Real Estate-Land & Buildings    112,000.00    300,340.00      Total Other Assets    324,000.00    310,000.00      Total Other Assets    330,000.00    310,000.00      LIABILITIES    200 Accounts-Payable    12,000.00    16,000.00      200 Accounts-Payable    1,200.00    16,000.00    200.00      230 Interest-Accrued    7,300.00    7,000.00    200.00      243 Other Taxes Payable    1,200.00    18,000.00      270 Mach. Note-Non Current    24,000.00    18,000.00      300 Equit                                                                                                    | Total 161 Dunchagod Prooding Stock               | 2 000 00           | 2 000 00            |
| Inc.      Base      8,000.00      7,000.00        Total 162 Raised-Breeding Stock      8,000.00      7,000.00        166 Machinery      127,000.00      120,000.00        Dep      -30,000.00      -39,000.00        Total 166 Machinery      97,000.00      120,000.00        190 Real Estate-Land & Buildings      -712,000.00      124,000.00        Cost      124,000.00      124,000.00        Total 190 Real Estate-Land & Buildings      112,000.00      110,000.00        Total 190 Real Estate-Land & Buildings      112,000.00      110,000.00        Total Other Assets      324,000.00      300,340.00        TOTAL ASSETS      330,000.00      310,000.00        LIABILITIES      0ther Liabilities                                                                                                    | 162 Raised-Breeding Stock                        | 2,000.00           | 2,000.00            |
| Total 162 Raised-Breeding Stock      8,000.00      7,000.00        166 Machinery      127,000.00      120,000.00        Dep      -30,000.00      -39,000.00        Total 166 Machinery      97,000.00      81,000.00        190 Real Estate-Land & Buildings      124,000.00      124,000.00        Cost      124,000.00      124,000.00        Total 190 Real Estate-Land & Buildings      112,000.00      -14,000.00        Total 190 Real Estate-Land & Buildings      112,000.00      110,000.00        Total 190 Real Estate-Land & Buildings      112,000.00      100,000.00        Total 190 Real Estate-Land & Buildings      112,000.00      110,000.00        Total Other Assets      324,000.00      300,340.00        Total Other Assets      330,000.00      310,000.00        LIABILITIES      Concurst-Payable      12,000.00      16,000.00        200 Accounts-Payable      12,000.00      7,300.00      7,300.00        210 Notes-Due Within One Year      7,300.00      7,300.00      7,300.00        200 Lurent-Portion of Term Notes      9,000.00      7,300.00      7,300.00        242 Income-Taxes Payable      500.00                                                                                                    | Base                                             | 8,000.00           | 7,000.00            |
| Total 162 Raised-Breeding Stock    8,000.00    7,000.00      166 Machinery    127,000.00    120,000.00      Dep    -30,000.00    -39,000.00      Total 166 Machinery    97,000.00    81,000.00      190 Real Estate-Land & Buildings    97,000.00    124,000.00      Cost    124,000.00    124,000.00      Dep    -12,000.00    -14,000.00      Total 190 Real Estate-Land & Buildings    112,000.00    110,000.00      Total 0ther Assets    324,000.00    300,340.00      Total 0ther Assets    330,000.00    310,000.00      TOTAL ASSETS    330,000.00    310,000.00      LIABILITIES    Other Liabilities                                                                                                    |                                                  |                    |                     |
| Cost      127,000.00      120,000.00        Dep      -30,000.00      -39,000.00        Total 166 Machinery      97,000.00      81,000.00        190 Real Estate-Land & Buildings      124,000.00      124,000.00        Cost      124,000.00      124,000.00        Dep      -12,000.00      -14,000.00        Total 190 Real Estate-Land & Buildings      112,000.00      110,000.00        Total Other Assets      324,000.00      300,340.00        TOTAL ASSETS      330,000.00      310,000.00        LIABILITIES      EQUITY                                                                                                    | Total 162 Raised-Breeding Stock<br>166 Machinery | 8,000.00           | 7,000.00            |
| Dep      -33,000.00      -39,000.00        Total 166 Machinery      97,000.00      81,000.00        190 Real Estate-Land & Buildings      124,000.00      124,000.00        Dep      -12,000.00      -14,000.00        Total 190 Real Estate-Land & Buildings      112,000.00      100,000.00        Total 190 Real Estate-Land & Buildings      112,000.00      100,000.00        Total Other Assets      324,000.00      300,340.00        TOTAL ASSETS      330,000.00      310,000.00        LIABILITIES      Counts-Payable      12,000.00      16,000.00        200 Accounts-Payable      12,000.00      70,000.00      70,000.00        210 Notes-Due Within One Year      70,000.00      7,300.00      7,300.00        220 Current-Portion of Term Notes      9,000.00      9,000.00      242 Income-Taxes Payable      1,200.00      1,200.00        243 Other Taxes-Payable      500.00      500.00      500.00      243 Other Taxes-Payable      500.00      18,000.00        272 Real Estate-Non Current      54,000.00      51,000.00      512,000.00      128,000.00        270 Mach. Note-Non Current      54,000.00      512,000.00                                                                                                    | Cost                                             | 127,000.00         | 120,000.00          |
| Total 166 Machinery    97,000.00    81,000.00      190 Real Estate-Land & Buildings    124,000.00    124,000.00      Dep    -12,000.00    -14,000.00      Total 190 Real Estate-Land & Buildings    112,000.00    110,000.00      Total 0ther Assets    324,000.00    300,340.00      TOTAL ASSETS                                                                                                    | Dep                                              | -30,000.00         | -39,000.00          |
| 190 Kear Estate-Land & Burldings    124,000.00    124,000.00      Dep    -12,000.00    -14,000.00      Total 190 Real Estate-Land & Buildings    112,000.00    110,000.00      Total Other Assets    324,000.00    300,340.00      TOTAL ASSETS    330,000.00    310,000.00      LIABILITIES    0ther Liabilities                                                                                                    | Total 166 Machinery                              | 97,000.00          | 81,000.00           |
| Dep      -12,000.00      -14,000.00        Total 190 Real Estate-Land & Buildings      112,000.00      110,000.00        Total Other Assets      324,000.00      300,340.00        TOTAL ASSETS      330,000.00      310,000.00        LIABILITIES      200 Accounts-Payable      12,000.00      70,000.00        200 Accounts-Payable      12,000.00      70,000.00      70,000.00        210 Notes-Due Within One Year      70,000.00      70,000.00      70,000.00        230 Interest-Accrued      7,300.00      7,300.00      7,300.00        242 Income-Taxes Payable      1,200.00      1,200.00      1,200.00        243 Other Taxes-Payable      500.00      500.00      200.00        270 Mach. Note-Non Current      24,000.00      18,000.00      21,000.00        300 Equity      152,000.00      128,000.00      128,000.00        Total Other Liabilities      330,000.00      301,000.00                                                                                                    | Cost                                             | 124,000,00         | 124,000,00          |
| Total 190 Real Estate-Land & Buildings    112,000.00    110,000.00      Total Other Assets    324,000.00    300,340.00      TOTAL ASSETS    330,000.00    310,000.00      LIABILITIES    Context Context Con | Dep                                              | -12,000.00         | -14,000.00          |
| Total 190 Real Estate-Land & Buildings    112,000.00    110,000.00      Total Other Assets    324,000.00    300,340.00      TOTAL ASSETS    330,000.00    310,000.00      LIABILITIES    0 Accounts-Payable    12,000.00    16,000.00      200 Accounts-Payable    12,000.00    70,000.00      210 Notes-Due Within One Year    70,000.00    70,000.00      230 Interest-Accrued    7,300.00    7,300.00      243 Other Taxes Payable    1,200.00    18,000.00      270 Mach. Note-Non Current    54,000.00    51,000.00      300 Equity    152,000.00    301,000.00      Total Other Liabilities    330,000.00    301,000.00                                                                                                    |                                                  |                    |                     |
| Total Other Assets    324,000.00    300,340.00      TOTAL ASSETS    330,000.00    310,000.00      LIABILITIES & EQUITY    330,000.00    10,000.00      LIABILITIES    Other Liabilities    70,000.00    70,000.00      200 Accounts-Payable    12,000.00    16,000.00      210 Notes-Due Within One Year    70,000.00    9,000.00      220 Current-Portion of Term Notes    9,000.00    7,300.00      230 Interest-Accrued    7,300.00    7,300.00      242 Income-Taxes Payable    1,200.00    18,000.00      243 Other Taxes-Payable    500.00    500.00      270 Mach. Note-Non Current    24,000.00    18,000.00      300 Equity    152,000.00    301,000.00      Total Other Liabilities    330,000.00    301,000.00                                                                                                    | Total 190 Real Estate-Land & Buildings           | 112,000.00         | 110,000.00          |
| TOTAL ASSETS    330,000.00    310,000.00      LIABILITIES    Other Liabilities    200 Accounts-Payable    12,000.00    16,000.00      210 Notes-Due Within One Year    70,000.00    70,000.00    9,000.00      220 Current-Portion of Term Notes    9,000.00    7,300.00    7,300.00      230 Interest-Accrued    7,300.00    1,200.00    1,200.00      242 Income-Taxes Payable    1,200.00    1,200.00      270 Mach. Note-Non Current    24,000.00    18,000.00      272 Real Estate-Non Current    54,000.00    51,000.00      300 Equity    152,000.00    301,000.00                                                                                                    | Total Other Assets                               | 324,000.00         | 300,340.00          |
| TOTAL ASSETS    330,000.00    310,000.00      LIABILITIES    EQUITY      LIABILITIES    0ther Liabilities      200 Accounts-Payable    12,000.00      210 Notes-Due Within One Year    70,000.00      220 Current-Portion of Term Notes    9,000.00      230 Interest-Accrued    7,300.00      242 Income-Taxes Payable    1,200.00      230 Other Taxes-Payable    500.00      270 Mach. Note-Non Current    24,000.00      300 Equity    152,000.00      Total Other Liabilities    330,000.00      330,000.00    301,000.00                                                                                                    |                                                  |                    |                     |
| LIABILITIES & EQUITY<br>LIABILITIES<br>Other Liabilities<br>200 Accounts-Payable<br>200 Accounts-Payable<br>200 Accounts-Payable<br>200 Accounts-Payable<br>200 Accounts-Payable<br>200 Current-Portion of Term Notes<br>9,000.00<br>230 Interest-Accrued<br>7,300.00<br>242 Income-Taxes Payable<br>1,200.00<br>243 Other Taxes-Payable<br>500.00<br>270 Mach. Note-Non Current<br>54,000.00<br>300 Equity<br>Total Other Liabilities<br>330,000.00<br>301,000.00<br>301,000.00                                                                                                    | TOTAL ASSETS                                     | 330,000.00         | 310,000.00          |
| LIABILITIES<br>Other Liabilities<br>200 Accounts-Payable 12,000.00 16,000.00<br>210 Notes-Due Within One Year 70,000.00 70,000.00<br>220 Current-Portion of Term Notes 9,000.00 9,000.00<br>230 Interest-Accrued 7,300.00 7,300.00<br>242 Income-Taxes Payable 1,200.00 1,200.00<br>243 Other Taxes-Payable 500.00 500.00<br>270 Mach. Note-Non Current 24,000.00 18,000.00<br>272 Real Estate-Non Current 54,000.00 51,000.00<br>300 Equity 152,000.00 301,000.00                                                                                                    | LIABILITIES & EQUITY                             |                    |                     |
| CTABLETITES      Other Liabilities      200 Accounts-Payable    12,000.00      210 Notes-Due Within One Year    70,000.00      220 Current-Portion of Term Notes    9,000.00      230 Interest-Accrued    7,300.00      242 Income-Taxes Payable    1,200.00      243 Other Taxes-Payable    500.00      270 Mach. Note-Non Current    24,000.00      272 Real Estate-Non Current    54,000.00      300 Equity    152,000.00      Total Other Liabilities    330,000.00                                                                                                    |                                                  |                    |                     |
| 200 Accounts-Payable    12,000.00    16,000.00      210 Notes-Due Within One Year    70,000.00    70,000.00      220 Current-Portion of Term Notes    9,000.00    9,000.00      230 Interest-Accrued    7,300.00    7,300.00      242 Income-Taxes Payable    1,200.00    1,200.00      243 Other Taxes-Payable    500.00    500.00      270 Mach. Note-Non Current    24,000.00    18,000.00      272 Real Estate-Non Current    54,000.00    51,000.00      300 Equity    152,000.00    301,000.00                                                                                                    | Other Liabilities                                |                    |                     |
| 210 Notes-Due Within One Year    70,000.00    70,000.00      220 Current-Portion of Term Notes    9,000.00    9,000.00      230 Interest-Accrued    7,300.00    7,300.00      242 Income-Taxes Payable    1,200.00    1,200.00      243 Other Taxes-Payable    500.00    500.00      270 Mach. Note-Non Current    24,000.00    18,000.00      272 Real Estate-Non Current    54,000.00    51,000.00      300 Equity    152,000.00    301,000.00                                                                                                    | 200 Accounts-Payable                             | 12,000.00          | 16,000.00           |
| 220 Current-Portion of Term Notes    9,000.00    9,000.00      230 Interest-Accrued    7,300.00    7,300.00      242 Income-Taxes Payable    1,200.00    1,200.00      243 Other Taxes-Payable    500.00    500.00      270 Mach. Note-Non Current    24,000.00    18,000.00      272 Real Estate-Non Current    54,000.00    51,000.00      300 Equity    152,000.00    301,000.00                                                                                                    | 210 Notes-Due Within One Year                    | 70,000.00          | 70,000.00           |
| 230 Interest-Accrued    7,300.00    7,300.00      242 Income-Taxes Payable    1,200.00    1,200.00      243 Other Taxes-Payable    500.00    500.00      270 Mach. Note-Non Current    24,000.00    18,000.00      272 Real Estate-Non Current    54,000.00    51,000.00      300 Equity    152,000.00    301,000.00      Total Other Liabilities    330,000.00    301,000.00                                                                                                    | 220 Current-Portion of Term Notes                | 9,000.00           | 9,000.00            |
| 242    Income-Taxes Payable    1,200.00    1,200.00      243    Other Taxes-Payable    500.00    500.00      270    Mach. Note-Non Current    24,000.00    18,000.00      272    Real Estate-Non Current    54,000.00    51,000.00      300    Equity    152,000.00    128,000.00      Total Other Liabilities    330,000.00    301,000.00                                                                                                    | 230 Interest-Accrued                             | 7,300.00           | 7,300.00            |
| 243    Other Takes Payable    500.00    500.00      270    Mach. Note-Non Current    24,000.00    18,000.00      272    Real Estate-Non Current    54,000.00    51,000.00      300    Equity    152,000.00    128,000.00      Total Other Liabilities    330,000.00    301,000.00                                                                                                    | 242 Income-Taxes Payable                         | 1,200.00           | 1,200.00            |
| 272 Real Estate-Non Current      54,000.00      51,000.00        300 Equity      152,000.00      128,000.00        Total Other Liabilities      330,000.00      301,000.00                                                                                                    | 270 Mach Note-Non Current                        | 24 000.00          | 18,000,00           |
| 300 Equity      152,000.00      128,000.00        Total Other Liabilities      330,000.00      301,000.00                                                                                                    | 272 Real Estate-Non Current                      | 54,000.00          | 51,000.00           |
| Total Other Liabilities      330,000.00      301,000.00        TOTAL LIABULITIES      330,000.00      301,000.00                                                                                                    | 300 Equity                                       | 152,000.00         | 128,000.00          |
| Total Other Liabilities 330,000.00 301,000.00                                                                                                    |                                                  |                    |                     |
|                                                                                                    | Total Other Liabilities                          | 330,000.00         | 301,000.00          |
|                                                                                                    |                                                  | 770 000 00         | 704 000 00          |
|                                                                                                    | TOTAL LIABILITIES                                | 350,000.00         | 301,000.00          |
| EQUITY 0.00 9,000.00                                                                                                    | EQUITY                                           | 0.00               | 9,000.00            |
|                                                                                                    |                                                  |                    |                     |
| TOTAL LIABILITIES & EQUITY 330,000.00 310,000.00                                                                                                    | TOTAL LIABILITIES & EQUITY                       | 330,000.00         | 310,000.00          |

35

#### **Create an Income Statement**

An income (profit & loss) statement report can be created at any time, but it should not be created until after the end-of-year adjusting entries have been made. Frank and Frieda created an accrual adjusted income statement report for the year January 1, 1991 to December 31, 1991.

To create the income statement report from either the Main Menu, Register or Write Checks screen:

Choose  $\rightarrow$  Create Reports  $\rightarrow$  Business Reports ...  $\rightarrow$  P & L Statement

Use the title "Farmer Income Statement" and the months from "1/91" through "12/91".

See the report on page 37 and memorize it.

Frank and Frieda also wanted a cash basis income statement including depreciation. To create this report

To create a cash farm income statement report from either the Main Menu, Register or Write Checks screen:

Choose  $\rightarrow$  Create Reports  $\rightarrow$  Business Reports ...  $\rightarrow$  P & L Statement

Use the title "Farmer Cash Farm Income Statement" and the months from "1/91" through "12/91".

#### Choose $\rightarrow$ Edit $\rightarrow$ Categories... $\rightarrow$ Selected

Use the Spacebar to exclude the following categories from the report.

| Category      | Type  | Description         |  |  |  |
|---------------|-------|---------------------|--|--|--|
| 450 Inventory | Inc   | Adjustments         |  |  |  |
| Breeding      | Sub   | Livestock           |  |  |  |
| Corn          | Sub   |                     |  |  |  |
| Market Hogs   | Sub   |                     |  |  |  |
| Soybeans      | Sub   |                     |  |  |  |
| 700 Expenses  | Expns | Accrual Adjustments |  |  |  |
| Interest      | Sub   | Accrual             |  |  |  |
| Other         | Sub   |                     |  |  |  |
| Payables      | Sub   |                     |  |  |  |
| Prepaid Items | Sub   |                     |  |  |  |
| Supplies      | Sub   |                     |  |  |  |

See the report on page 38 and memorize it.

| 1/ 1/91 Through 12/31/91<br>F&F_FARM-All Accounts<br>2/25/93                                                  | 1/ 1                                 | /91-                    | Page 1 |
|----------------------------------------------------------------------------------------------------|--------------------------------------|-------------------------|--------|
| Category Description                                                                                          | 12/31                                | /91                     |        |
| INCOME/EXPENSE<br>INCOME<br>400 Revenue-Cash Farm:<br>Corn<br>Corn                                            | 76,050.00                            |                         |        |
| Market Hogs<br>Soybeans                                                                                       | 53,760.00                            |                         |        |
| Total 400 Revenue-Cash Farm<br>450 Inventory-Adjustments:<br>Breeding-Livestock<br>Market Hogs<br>Soybeans    | -1,000.00<br>2,000.00<br>-5,000.00   | 177,470.00              |        |
| Total 450 Inventory-Adjustments<br>720 Gain(Loss)-Farm Capital Assets                                         | -                                    | -4,000.00 1,000.00      |        |
| EXPENSES<br>500 Expenses-Cash Farm:<br>Feed-Purchased<br>Interest-Expense<br>Operating-Expenses               | 18,000.00<br>18,870.00<br>105,940.00 | 114,410.00              |        |
| Total 500 Expenses-Cash Farm<br>600 DepreExpense<br>700 Expenses-Accrual Adjustments:<br>Payables<br>Supplies | 4,000.00<br>1,660.00                 | 142,810.00<br>17,000.00 |        |
| Total 700 Expenses-Accrual Adjustments                                                                        |                                      | 5,660.00                |        |
| TOTAL EXPENSES                                                                                                |                                      | 165,470.00              |        |
| TOTAL INCOME/EXPENSE                                                                                          | -                                    | 9,000.00                |        |

#### Farmer Income Statement 1/ 1/91 Through 12/31/91

37

| Farmer Cash Farm Ir<br>1/ 1/91 Through 12/                                                                              | ncome<br>/31/91                                 |  |  |  |
|----------------------------------------------------------------------------------------------------|-------------------------------------------------|--|--|--|
| F&F_FARM-All Accounts<br>2/25/93                                                                                        |                                                 |  |  |  |
| Category Description                                                                                                    | 1/ 1/91-<br>12/31/91                            |  |  |  |
| INCOME/EXPENSE<br>INCOME<br>400 Revenue-Cash Farm:<br>Corn<br>Gain(Loss)-Sales of Cull Stock<br>Market Hogs<br>Soybeans | 76,050.00<br>3,060.00<br>53,760.00<br>44,600.00 |  |  |  |
| Total 400 Revenue-Cash Farm<br>720 Gain(Loss)-Farm Capital Assets                                                       | 177,470.00<br>1,000.00                          |  |  |  |
| TOTAL INCOME                                                                                                    | 178,470.00                                      |  |  |  |
| EXPENSES<br>500 Expenses-Cash Farm:<br>Feed-Purchased<br>Interest-Expense<br>Operating-Expenses                         | 18,000.00<br>18,870.00<br>105,940.00            |  |  |  |
| Total 500 Expenses-Cash Farm<br>600 DepreExpense                                                                        | 142,810.00<br>17,000.00                         |  |  |  |
| TOTAL EXPENSES                                                                                                    | 159,810.00                                      |  |  |  |
| TOTAL INCOME/EXPENSE                                                                                                    | 18,660.00                                       |  |  |  |

Page 1

### Appendix A

#### Copying Data Files to Your Quicken Directory

The following four files are found on the enclosee disk, and should be copied to your quicken directory:

F&F\_Farm.QDT F&F\_Farm.QMT F&F\_Farm.QST F&F\_Farm.QNX

Follow thise steps:

- 1. Exit to the DOS prompt if not already there.
- 2. Move to the root directory of your hard drive by typing: cd\ and pressing the Enter key
- 3. Type: dir q\* and press Enter. A list of all files and directories beginning with the letter 'q' will be displayed. Identify the Quicken directory. It may be: c:\quicken, c:\quicken7, c:\quickenw, or something similar.
- 4. Assuming the directory is c:\quicken, type: cd\quicken and press Enter. You should now see, "c:\quicken" at the DOS prompt. To make sure this is the correct directory, type: dir q\* and press Enter. You should see several file begining with the letter 'q', including the file "q.exe."
- 5. Put the floppy disk in the drive. Assuming the drive is "b", type: copy b:\*.q\* and press Enter. All four files will be copied to the directory. You are now ready to run quicken.
- 6. If you have been using Quicken, and have your data in another directory, you will have to set the directory from the Set File Preferences sub menu, accessed from the opening menu. The procedure is slightly different, depending on the version of Quicken you have. Since there are only four data files for each "set of books", it is recommended that you keep all data files in the same directory.

### **Renaming and Using The Empty Data Files**

There are four additional files on the disk, each with the prefix, "emtyfarm." Choose a name for your set of books, with no more that eight letters or numbers. You can call it, "myfarm", "Dairyfrm", etc. Assuming you will name them "myfarm.", do the following:

- 1. Log onto the floppy drive with the disk, by typing: **b**: and pressing Enter, if that is the proper drive.
- 2. To rename the files, type: ren emtyfarm.\* myfarm.\* and all four files will be renamed at once.
- 3. Now, copy these four files to your quicken directory by typing:

#### copy myfarm.\* c:\quicken and press Enter.

#### **Editing Accounts and Categories**

- 1. Start Quicken and select the 'myfarm' file (or whatever name you gave it).
- 2. When you see the screen entitled, "Select Account to Use," you should see a list of accounts, beginning with 111 Checking. Use the arrow (if using the DOS

version) to highlight the account you want to modify. Suppose you don't raise soybeans, but raise alfalfa. Type: Ctrl-E (hold down the Ctrl key and press the letter 'e.' Move to the 'Memo' field and change Soybeans to Alfalfa. Press the F10 function key to save.

Do this for every account you want to modify. It is recommended you change only the memo field for the time being, since the special reports are already memorized. Don't be too anxious to delete unwanted accounts. Wait a while, as yo may want to edit and use an un-used account

- 3. When you are finished, select the checking account and press Enter. You should see the register screen with horizontal and vertial lines.
- 4. Press Ctrl-C to bring up the Category and Transfer list. You can Edit these by pressing Ctrl-E. and changing the "Name" field to fit your needs. At the bottom of this list you will find names enclosed in square brackets. These are the Accounts you edited earlier. The brakets designate accounts, while those without brackets are categories. Exit by pressing Esc just once.

### Editing Classes

While in the same register screen, type: Ctrl-L to bring up the Class list. This is like another sub-category level. You can edit them as needed. Change only the crop and livestock class names as needed. <u>Do not delete or change</u> any other class.

# Appendix B

## Transaction Report - 1/ 1/91 Through 12/31/91

| F&F_FARM-All Accounts                                        |                                                                                                    |                          |                                                                                                    |                                                                                                    | Page 1                                                                                                    |                                                                                                   |
|--------------------------------------------------------------|----------------------------------------------------------------------------------------------------|--------------------------|----------------------------------------------------------------------------------------------------|----------------------------------------------------------------------------------------------------|----------------------------------------------------------------------------------------------------|---------------------------------------------------------------------------------------------------|
| Date                                                         | Acct                                                                                                    | Num                      | Description                                                                                                    | Memo                                                                                                    | Category                                                                                                    | Clr Amount                                                                                        |
|                                                              | BALANCE 12/31/                                                                                                    | 90                       |                                                                                                    |                                                                                                    |                                                                                                    | 0.00                                                                                              |
| 3/31<br>3/31<br>3/31<br>3/31                                 | 111 Checking<br>111 Checking<br>111 Checking<br>111 Checking                                                          | dep<br>dep<br>dep<br>dep | Local Grain Buyer<br>Local Feed & Grain Dealer<br>Mr. Able Hoggbyer<br>S Used Tractor Dealer                                                                                          | 19,217 bu a \$1.98/bu<br>4,000 bu a \$4.18/bu<br>137 market hogs<br>Remove Orginal Cost<br>Remove Accum. Deprec.<br>Record Gain | 400 Revenue:Corn/Corn90<br>400 Revenue:Soybeans/Beans9<br>400 Revenue:Market Hogs/Hog<br>[166 Machinery]/Cost<br>[166 Machinery]/Dep<br>720 Gain(Loss)/Overbead                                                                      | 38,050.00<br>16,725.00<br>13,440.00<br>7,000.00<br>-5,000.00                                      |
| 3/31                                                         | 111 Checking                                                                                                    | 101                      | S Paid Operating Expenses                                                                                                    |                                                                                                    | 500 Expenses:Operating/Corr<br>500 Expenses:Operating/Bear<br>500 Expenses:Operating/Bear                                                                                                    | -10,850.00                                                                                        |
| 3/31<br>3/31<br>3/31<br>3/31                                 | 111 Checking<br>111 Checking<br>111 Checking<br>111 Checking                                                          | 102<br>103<br>dep<br>104 | Hog Feed Dealer<br>Frank & Freida Farmer<br>Local Ag Lender<br>S Local Ag Lender                                                                                                    | 36 tons @ \$125/ton<br>Regular Withdrawal<br>Principal                                                                          | 500 Expenses:Derating/Hogs<br>500 Expenses:Feed/Hogs<br>[300 Equity]<br>[210 Notes]<br>[210 Notes]                                                                                                    | -4,500.00<br>-5,200.00<br>40,000.00<br>-70,000.00                                                 |
| 3/31<br>3/31<br>3/31<br>3/31<br>3/31<br>6/30                 | 300 Equity<br>210 Notes<br>210 Notes<br>166 Machinery<br>166 Machinery<br>111 Checking                                | 105                      | Frank & Freida Farmer<br>Local Ag Lender<br>Local Ag Lender<br>Used Tractor Dealer<br>Used Tractor Dealer<br>S Paid Operating Expenses                                                | Interest<br>Regular Withdrawal                                                                                                  | 500 Expenses:Interest/Overh<br>[111 Checking]<br>[111 Checking]<br>[111 Checking]<br>[111 Checking]/Dep<br>[111 Checking]/Cost<br>500 Expenses:Operating/Hogs                                                                        | -5,860.00<br>5,200.00<br>70,000.00<br>-40,000.00<br>5,000.00<br>-7,000.00<br>-10,670.00           |
| 6/30<br>6/30<br>6/30<br>6/30                                 | 111 Checking<br>111 Checking<br>111 Checking<br>111 Checking                                                          | 106<br>107<br>108<br>109 | Hog Feed Dealer<br>Goode Pigs<br>Frank & Freida Farmer<br>S Tractor Note Holder                                                                                                    | 36 tons @ \$125/ton<br>Boars<br>Regular Withdrawal + \$1200<br>Principal<br>Interest                                            | 500 Expenses:Feed/Hogs<br>[161 Purchased]/Cost<br>[300 Equity]<br>[220 Current]<br>500 Expenses:Interest/Overh                                                                                                    | -4,500.00<br>-500.00<br>-6,400.00<br>-6,000.00<br>-2,880.00                                       |
| 6/30<br>6/30<br>6/30<br>6/30<br>6/30<br>6/30<br>6/30         | 111 Checking<br>111 Checking<br>300 Equity<br>111 Checking<br>220 Current<br>210 Notes<br>210 Notes<br>111 Checking   | dep<br>110<br>dep<br>dep | Local Ag Lender<br>Local Ag Lender<br>Frank & Freida Farmer<br>Local Grain Buyer<br>Tractor Note Holder<br>Local Ag Lender<br>Local Ag Lender<br>Mr. Able Hogabyer                    | Principal Only<br>Regular Withdrawal + \$1200<br>10,783 bu @ \$1.76/bu<br>Prin + Interest<br>Principal Only<br>137 market bogs  | [210 Notes]<br>[210 Notes]<br>[111 Checking]<br>400 Revenue:Corn/Corn90<br>[111 Checking]<br>[111 Checking]<br>[111 Checking]<br>[400 Revenue:Market Hogs/Hog                                                                        | 40,000.00<br>-20,000.00<br>6,400.00<br>19,000.00<br>20,000.00<br>-40,000.00<br>13,660.00          |
| 6/30<br>6/30                                                 | 111 Checking<br>111 Checking                                                                                          | dep<br>105               | Mr. Able Hoggbyer<br>S Paid Operating Expenses                                                                                                    | Cull Raised Breeding Animal                                                                                                    | 400 Revenue:Gain(Loss)/Hogs<br>500 Expenses:Operating/Corr<br>500 Expenses:Operating/Bear                                                                                                    | 1,560.00                                                                                          |
| 6/30<br>9/30<br>9/30<br>9/30<br>9/30<br>9/30<br>9/30<br>9/30 | 161 Purchased<br>300 Equity<br>111 Checking<br>111 Checking<br>111 Checking<br>210 Notes<br>210 Notes<br>111 Checking | dep<br>dep<br>111        | Goode Pigs<br>Frank & Freida Farmer<br>Local Feed & Grain Dealer<br>Mr. Able Hoggbyer<br>S Paid Operating Expenses<br>Local Ag Lender<br>Local Ag Lender<br>S Paid Operating Expenses | Boars<br>Regular Withdrawal<br>4,000 bu a \$4.18/bu<br>137 market hogs                                                          | <pre>[111 Checking]/Cost<br/>[111 Checking]<br/>400 Revenue:Soybeans/Beans/<br/>400 Revenue:Market Hogs/Hog<br/>500 Expenses:Operating/Corr<br/>[111 Checking]<br/>500 Expenses:Operating/Bean<br/>500 Expenses:Operating/Bean</pre> | 500.00<br>5,200.00<br>16,725.00<br>13,440.00<br>-8,260.00<br>10,000.00<br>-10,000.00<br>-5,390.00 |

Page 2

| Date                                                                                            | Acct                                                                                                    | Num                      |        | Description                                                                                                    | Memo                                                                                                    | Category                                                                                                    | Clr | Amount                                                                                                    |
|-------------------------------------------------------------------------------------------------|----------------------------------------------------------------------------------------------------|--------------------------|--------|----------------------------------------------------------------------------------------------------|----------------------------------------------------------------------------------------------------|----------------------------------------------------------------------------------------------------|-----|----------------------------------------------------------------------------------------------------|
| 9/30<br>9/30<br>9/30<br>9/30                                                                    | 111 Checking<br>111 Checking<br>111 Checking<br>111 Checking                                                                                                    | 112<br>113<br>dep<br>114 | 、<br>S | Hog Feed Dealer<br>Frank & Freida Farmer<br>Local Ag Lender<br>Local Ag Lender                                                                                                    | 36 tons @ \$125/ton<br>Regular Withdrawal<br>Principal                                                                                           | 500 Expenses:Operating/Hogs<br>500 Expenses:Feed/Hogs<br>[300 Equity]<br>[210 Notes]<br>[210 Notes]                                                                                                    |     | -4,305.00<br>-4,500.00<br>-5,200.00<br>10,000.00<br>-10,000.00                                                                                            |
| 12/31<br>12/31<br>12/31<br>12/31<br>12/31<br>12/31<br>12/31<br>12/31<br>12/31                   | 111 Checking<br>131 Inventory<br>132 Inventory<br>133 Inventory<br>111 Checking<br>161 Purchased<br>161 Purchased<br>162 Raised<br>111 Checking                             | 120<br>dep<br>119        | s      | Local Ag Lender<br>Balance Adjustment<br>Balance Adjustment<br>Balance Adjustment<br>Local Ag Lender<br>Goode Pigs<br>Record Depreciation<br>Balance Adjustment<br>Real Estate Note Holder                                                                                                    | Boars                                                                                                    | 500 Expenses:Interest/Overn<br>500 Expenses:Interest/Overn<br>450 Inventory:Soybeans/Bear<br>450 Inventory:Market Hogs/H<br>700 Expenses:Supplies/Overn<br>[210 Notes]<br>[111 Checking]/Cost<br>600 Depre./Dep<br>450 Inventory:Breeding/Base<br>500 Expenses:Interest/Overn                                       |     | -3,000.00<br>-1,730.00<br>-5,000.00<br>2,000.00<br>-1,660.00<br>10,000.00<br>500.00<br>-1,000.00<br>-1,000.00<br>-5,400.00                                |
| 12/31<br>12/31<br>12/31<br>12/31<br>12/31<br>12/31<br>12/31<br>12/31<br>12/31                   | 166 Machinery<br>166 Machinery<br>190 Real Estat<br>190 Real Estat<br>200 Accounts<br>111 Checking<br>111 Checking<br>111 Checking<br>111 Checking                          | 118<br>117<br>116<br>115 | s      | Record Depreciation<br>Balance Adjustment<br>Record Depreciation<br>Balance Adjustment<br>Balance Adjustment<br>Frank & Freida Farmer<br>Goode Pigs<br>Hog Feed Dealer<br>Paid Operating Expenses                                                                                                  | Regular + Gifts + Vacation<br>Boars<br>36 tons @ \$125/ton                                                                                       | <pre>[220 Current]<br/>600 Depre./Dep<br/>[330 Valuation]/Mkt<br/>600 Depre./Dep<br/>[330 Valuation]/Mkt<br/>700 Expenses:Payables/Overh<br/>[300 Equity]<br/>[161 Purchased]/Cost<br/>500 Expenses:Peed/Hogs<br/>500 Expenses:Operating/Hogs<br/>500 Expenses:Operating/Hogs<br/>500 Expenses:Operating/Cost</pre> |     | -3,000.00<br>-14,000.00<br>8,000.00<br>-2,000.00<br>12,000.00<br>-7,200.00<br>-7,200.00<br>-7,200.00<br>-4,500.00<br>-8,775.00<br>-7,315.00<br>-7,315.00  |
| 12/31<br>12/31<br>12/31<br>12/31<br>12/31<br>12/31<br>12/31<br>12/31<br>12/31<br>12/31<br>12/31 | 210 Notes<br>111 Checking<br>220 Current<br>220 Current<br>270 Mach. Note<br>272 Real Estat<br>111 Checking<br>330 Valuation<br>300 Equity<br>330 Valuation<br>111 Checking | dep<br>dep<br>dep        |        | Local Ag Lender<br>Mr. Able Hoggbyer<br>Record Transfer to Curren<br>Record Transfer to Curren<br>Real Estate Note Holder<br>Record Transfer to Curren<br>Mr. Able Hoggbyer<br>Local Feed & Grain Dealer<br>Balance Adjustment<br>Frank & Freida Farmer<br>Balance Adjustment<br>Local Grain Buyer | Cull Raised Breeding Animal<br>Prin + Interest<br>137 market hogs<br>2,230 bu @ \$5.00/bu<br>Regular + Gifts + Vacation<br>10,783 bu @ \$1.76/bu | <pre>100 Expenses:Defailing/Cont<br/>[111 Checking]<br/>400 Revenue:Gain(Loss)/Hogs<br/>[270 Mach. Note]<br/>[272 Real Estate]<br/>[111 Checking]<br/>[220 Current]<br/>400 Revenue:Soybeans/Beans<br/>[190 Real Estate]/Mkt<br/>[111 Checking]<br/>[166 Machinery]/Mkt<br/>400 Revenue:Corn/Corn91</pre>           |     | -12,000.00<br>-10,000.00<br>-5,000.00<br>-3,000.00<br>3,000.00<br>3,000.00<br>13,440.00<br>11,150.00<br>-12,000.00<br>-7,200.00<br>-8,000.00<br>19,000.00 |
|                                                                                                 | TOTAL 1/ 1/91                                                                                                    | - 12                     | /3     | 1/91                                                                                                    |                                                                                                    |                                                                                                    |     | 9,000.00                                                                                                    |
|                                                                                                 | BALANCE 12/31/9                                                                                                    | 91                       |        |                                                                                                    |                                                                                                    |                                                                                                    |     | 9,000.00                                                                                                    |
|                                                                                                 | TOTAL INFLOWS<br>TOTAL OUTFLOWS                                                                                                    |                          |        |                                                                                                    |                                                                                                    |                                                                                                    | -   | 455,470.00<br>446,470.00                                                                                                    |
|                                                                                                 | NET TOTAL                                                                                                    |                          |        |                                                                                                    |                                                                                                    |                                                                                                    | =   | 9,000.00                                                                                                    |